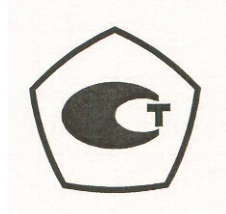

Руководство пользователя

# Анализатор параметров радиотехнических трактов и сигналов портативный MS2711E

# Spectrum Master <sup>™</sup>

# Компактный переносной анализатор базовых станций

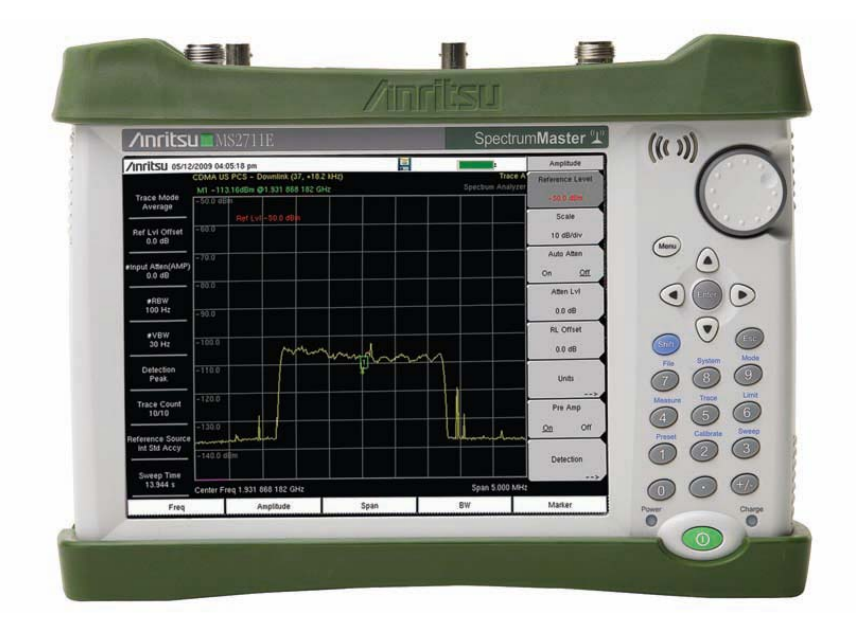

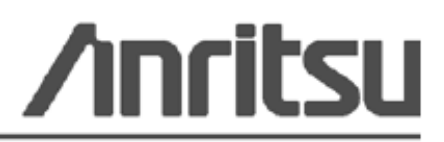

Anritsu Company 490 Jarvis Drive, Morgan Hill, CA 95037-2809, USA 10580-00328R Редакция А Апрель 2012

#### ГАРАНТИЯ

Компания Anritsu гарантирует отсутствие у изделия (изделий), указанного (указанных) на титульной странице, дефектов материалов, конструкции и качества изготовления в течение одного года с момента поставки.

Компания Anritsu обязуется проводить ремонт или замену неисправных изделий в течение гарантийного срока. Покупатели должны предварительно оплатить расходы на транспортировку изделий в компанию Anritsu для проведения гарантийного ремонта. Данное обязательство распространяется только на первоприобретателей. Компания Anritsu не несет ответственности за косвенные убытки.

#### ОГРАНИЧЕНИЯ ГАРАНТИИ

Данная гарантия не распространяется на неисправности разъемов изделий Anritsu вследствие их нормального износа. Также гарантия не распространяется на неисправности, возникшие в результате неправильного обслуживания изделия, внесения изменений лицами, не уполномоченными на это компанией Anritsu, использования изделия не по назначению, а также эксплуатация изделия в климатических условиях, выходящих за пределы допустимых для данного изделия. Не существует никаких других гарантий, выраженных или подразумеваемых, и вышеприведенные положения являются единственным и исключительным основанием для предъявления жалобы.

#### ОТКАЗ ОТ ГАРАНТИЙНЫХ ОБЯЗАТЕЛЬСТВ

ОТКАЗ ОТ ГАРАНТИЙНЫХ ОБЯЗАТЕЛЬСТВ. НАСКОЛЬКО ЭТО РАЗРЕШЕНО ДЕЙСТВУЮЩИМ ЗАКОНОДАТЕЛЬСТВОМ, КОМПАНИЯ ANRITSU И ЕЕ ПОСТАВЩИКИ ОТКАЗЫВАЮТСЯ ОТ ВСЕХ ГАРАНТИЙНЫХ ОБЯЗАТЕЛЬСТВ, ЯВНО ВЫРАЖЕННЫХ ИЛИ ПОДРАЗУМЕВАЕМЫХ, ВКЛЮЧАЯ, НО НЕ ТОЛЬКО, ПОДРАЗУМЕВАЕМЫЕ ГАРАНТИИ ТОВАРНОГО СОСТОЯНИЯ ИЛИ ПРИГОДНОСТИ ДЛЯ ОПРЕДЕЛЕННОЙ ЦЕЛИ, В ОТНОШЕНИИ ПРОГРАММНОГО ОБЕСПЕЧЕНИЯ. ПОЛЬЗОВАТЕЛЬ ПРИНИМАЕТ ВСЕ РИСКИ, СВЯЗАННЫЕ С ИСПОЛЬЗОВАНИЕМ ПРОГРАММЫ. ЛЮБАЯ ОТВЕТСТВЕННОСТЬ ПОСТАВЩИКА ИЛИ ПРОИЗВОДИТЕЛЯ БУДЕТ ОГРАНИЧИВАТЬСЯ ТОЛЬКО ОБЯЗАТЕЛЬСТВОМ ПО ЗАМЕНЕ ПРОДУКТА.

НАСКОЛЬКО ЭТО РАЗРЕШЕНО ДЕЙСТВУЮЩИМ ЗАКОНОДАТЕЛЬСТВОМ, НИ КОМПАНИЯ ANRITSU, НИ ЕЕ ПОСТАВЩИКИ НЕ МОГУТ БЫТЬ ПРИВЛЕЧЕНЫ К ОТВЕТСТВЕННОСТИ В СВЯЗИ С КАКИМ-ЛИБО ФАКТИЧЕСКИМ, СЛУЧАЙНЫМ, КОСВЕННЫМ ИЛИ ПОСЛЕДУЮЩИМ УЩЕРБОМ (ВКЛЮЧАЯ, НО НЕ ТОЛЬКО, УЩЕРБ В РЕЗУЛЬТАТЕ ПОТЕРИ ТОРГОВОЙ ПРИБЫЛИ, ПРЕРЫВАНИЯ ДЕЯТЕЛЬНОСТИ, ПОТЕРИ КОММЕРЧЕСКОЙ ИНФОРМАЦИИ И ИНОЙ УЩЕРБ ФИНАНСОВОГО ХАРАКТЕРА) ВСЛЕДСТВИЕ ИСПОЛЬЗОВАНИЯ ИЛИ НЕВОЗМОЖНОСТИ ИСПОЛЬЗОВАНИЯ ПРОГРАММНЫХ ПРОДУКТОВ, ДАЖЕ ЕСЛИ КОМПАНИИ ANRITSU БЫЛО СООБЩЕНО О ВОЗМОЖНОСТИ ПОДОБНОГО УЩЕРБА. ПОСКОЛЬКУ НЕКОТОРЫЕ ГОСУДАРСТВА И ЮРИСДИКЦИИ НЕ ПОЗВОЛЯЮТ ОТКАЗЫВАТЬСЯ ОТ ИЛИ ОГРАНИЧИВАТЬ ОТВЕТСТВЕННОСТЬ ЗА КОСВЕННЫЙ ИЛИ СЛУЧАЙНЫЙ УЩЕРБ, ВОЗМОЖНО, ЧТО ВЫШЕУКАЗАННОЕ ОГРАНИЧЕНИЕ К ВАМ НЕ ПРИМЕНЯЕТСЯ.

#### ПРИЗНАНИЕ ТОРГОВЫХ МАРОК

VxWorks является зарегистрированной торговой маркой, и WindML является торговой маркой Wind River Systems, Inc. Spectrum Master является торговой маркой компании Anritsu. Google Earth является торговой маркой Google Inc. Windows является зарегистрированной торговой маркой Microsoft Corporation.

#### внимание

Компания Anritsu разработала данное руководство по эксплуатации для использования сотрудниками компании Anritsu и покупателями в качестве руководства по правильной установке, использованию и обслуживанию оборудования и программного обеспечения компании Anritsu. Все рисунки, спецификации и информация, содержащиеся в данном руководстве, являются собственностью компании Anritsu, и любое несанкционированное использование или распространение данных рисунков, спецификаций и информации запрещено; запрещается их полное или частичное воспроизведение или копирование или использование в целях производства или продажи оборудования или программного обеспечения без предварительного письменного разрешения компании Anritsu.

#### ОБНОВЛЕНИЯ

При появлении обновлений данного руководства они могут быть загружены с сайта компании Anritsu <u>http://www.anritsu.com</u>

Контактную информацию торговых представителей и центров обслуживания см. на странице <u>http://www.anritsu.com/contacts.com</u>

# <u> ДЕКЛАРАЦИЯ СООТВЕТСТВИЯ</u>

#### Название производителя: ANRITSU COMPANY

| Адрес производителя | : Microwave Measurements Division               |
|---------------------|-------------------------------------------------|
|                     | 490 Jarvis Drive Morgan Hill, CA 95037-2809 USA |

заявляет, что изделие, указанное ниже:

| Название изделия: | Spectrum Master |
|-------------------|-----------------|
| Номер модели:     | MS2711E         |

соответствует требованиям:

| Директивы о ЭМС: | 2004/108/EC |
|------------------|-------------|
|                  |             |

Директивы по низковольтным устройствам: 2006/95/ЕС

#### Электромагнитное воздействие : EN61326:2006

| Излучение:    | EN55011:2007 Group 1 Class A       |                    |
|---------------|------------------------------------|--------------------|
| Устойчивость: | N 61000-4-2:1995 +A1:1998 +A2:2001 | 4kV CD, 8kV AD     |
|               | EN 61000-4-3:2006 +A 1:2008        | 3V/m               |
|               | EN 61000-4-4:2004                  | 0.5kV SL, lkV PL   |
|               | EN 61000-4-5:2006                  | 0 5kV L-L, lkV L-E |
|               | EN 61000-4-6: 2007                 | 3 V                |
|               | EN 61000-4-11: 2004                | 100% @ 20msec      |

#### Требования безопасности:

Безопасность изделия: EN61010-1: 2001

/подписано/

Эрик МакЛин, Директор отдела контроля качества 10 февраля 2011г.

Дата

#### Morgan Hill, CA

Контакты для пользователей в Европе: Информацию о выполнении продукцией Anritsu требований директивы о ЭМС и низковольтных устройствах можно получить в Anritsu LID, Rutherford Close, Stevenage Herts, SGI 2EF UK, (FAX 44-1438-740202)

Оборудование, отмеченное данным символом, подтверждает соответствие требованиям Директивы Европейского Парламента и Совета 2002/96/EC (WEEE Directive) в Европейском Союзе.

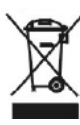

За информацией относительно утилизации изделий, появившихся на рынке EC после 13 августа 2005г., обращайтесь к местному представителю Anritsu, после окончания службы изделия для получения указаний по утилизации в соответствии с местными правилами.

## Соответствие стандартам СЕ

Anritsu помещает маркировку о соответствии стандартам CE на соответствующие изделия в соответствии с Директивой Совета Европейских сообществ с целью обозначения их соответствия директивам об электромагнитной совместимости (ЭМС) и низковольтных устройствах (LVD) Европейского союза.

# ( (

#### Соответствие стандартам C-tick

Anritsu помещает маркировку о соответствии стандартам C-tick на соответствующие изделия в с целью обозначения их соответствия требованиям по электромагнитной совместимости, действующим в Австралии и Новой Зеландии.

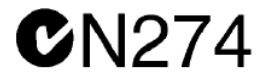

## Экспорт изделий

В случае реэкспорта данного изделия и руководств по его эксплуатации из вашей страны могут потребоваться разрешение/одобрение экспорта, выданное правительством страны происхождения продукта.

Перед тем, как реэкспортировать изделие или руководства, свяжитесь с нами для выяснения, распространяется ли на данные товары экспортный контроль или нет.

При утилизации изделий/руководств, на которые распространяется действие экспортного контроля, необходимо вывести их из строя/ уничтожить в бумагорезательном аппарате для предотвращения их нелегального использования в военных целях.

## Содержание ртути

В данном изделии используется лампа подсветки ЖКД, содержащая ртуть. Таким образом, к утилизации данного изделия могут применяться особые положения в соответствии с требованиями о защите окружающей среды. Для получения информации свяжитесь с соответствующими местными органами или, если вы находитесь в США, обратитесь в Ассоциацию электронной промышленности (www.eiae.org) для получения информации о правилах утилизации или переработки.

| Соглашение об<br>использовании VxWorks | Целевая лицензия<br>WindML                                   |
|----------------------------------------|--------------------------------------------------------------|
| 2000-1189                              | 2000-1372                                                    |
| Лицензия NI Device<br>3-2000-1486      | Соглашение об<br>использовании<br>WindRiver USB<br>2000-1421 |
|                                        |                                                              |

## Знаки безопасности

В целях предотвращения возможных травм или повреждения оборудования компания Anritsu использует приведенные ниже символы для обозначения информации, которая важна для обеспечения безопасной работы. Для вашей собственной безопасности следует внимательно ознакомиться с данной информацией *до* начала работы с оборудованием.

неправильной работой оборудования.

неправильной работой оборудования.

процедура опасна

## Обозначения, используемые в руководстве

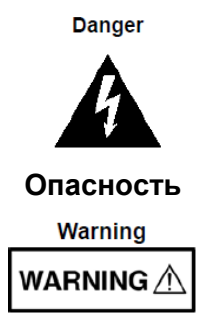

Предупреждение

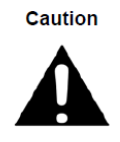

Внимание

Данный символ предупреждает о возможности потерь в связи с неправильной работой оборудования, если не будут предприняты должные меры предосторожности.

Данный символ предупреждает о том, что выполняемая процедура очень опасна и ее неправильное выполнение может привести к серьезной травме или смерти или потерям в связи

Данный символ предупреждает о том, что выполняемая

необходимых мер предосторожности может привести к травме от легкой до серьезной степени или потерям в связи с

и ее выполнение без соблюдения

## Предупреждающие символы, используемые на оборудовании и в руководстве

Указанные предупреждающие символы используются внутри или на оборудовании рядом с местом эксплуатации и предоставляют информацию о необходимых мерах безопасности и предосторожности. Важно, чтобы пользователь четко понимал значения символов и предпринимал необходимые меры предосторожности *до* того, как он приступит к работе с оборудованием. Указанные символы не обязательно будут использоваться на всем оборудовании, производимом компанией Anritsu. Помимо обозначений, указанных ниже, на оборудовании могут находиться и другие наклейки, которые не показаны на схемах в данном руководстве.

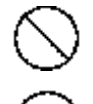

Данный символ запрещает выполнение действия. Запрещенное действие обозначается в виде символа внутри или рядом с перечеркнутым кругом.

Данный символ предписывает обязательное выполнение меры предосторожности. Обязательное действие обозначается в виде символа внутри или рядом с кругом.

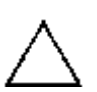

Данный символ обозначает предостережение или предупреждение. Содержание обозначается в виде символа внутри или рядом с треугольником.

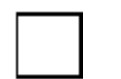

Данные символ обозначает примечание. Содержание помещается внутрь рамки.

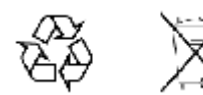

Данные символы показывают, что указанный компонент подлежит переработке.

## Меры безопасности

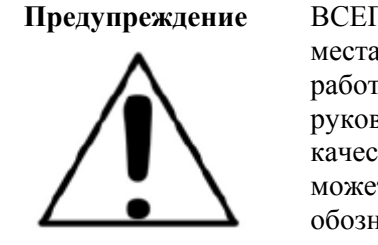

ВСЕГДА обращайтесь к руководству по эксплуатации при работе рядом с местами, на которые распространяется действие знака, показанного слева. Если работа выполняется без соблюдения рекомендаций, содержащихся в руководстве по эксплуатации, существует риск получения травмы. Кроме того, качество функционирования оборудования может ухудшиться. Данный знак может иногда использоваться вместе с другими знаками и описаниями, обозначающими другие опасности.

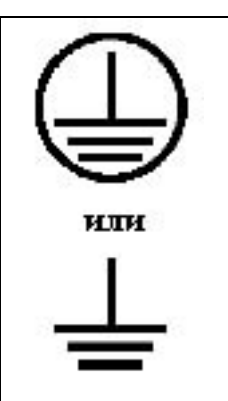

При подаче напряжения на данный прибор подключите трехконтактный шнур питания к трехконтактной розетке с заземлением. В случае отсутствия трехконтактной розетки с заземлением перед подачей питания используйте адаптер преобразования и заземлите зеленый провод или подключите защитное заземление на задней панели прибора к заземлению. При подаче напряжения без заземления существует опасность удара электрическим током, который может привести к серьезной травме или смерти.

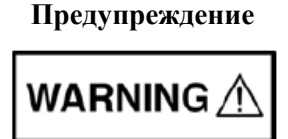

Данное оборудование не полежит ремонту пользователем. НЕ предпринимайте попыток открыть корпус или разобрать внутренние части. Обслуживание данного прибора должно проводиться только квалифицированным обслуживающим персоналом. Прибор содержит компоненты, находящиеся под высоким напряжением, работа с которыми может привести к серьезному поражению электрическим током, если она выполняется необученным специалистом. Кроме того, существует опасность повреждения прецизионных частей.

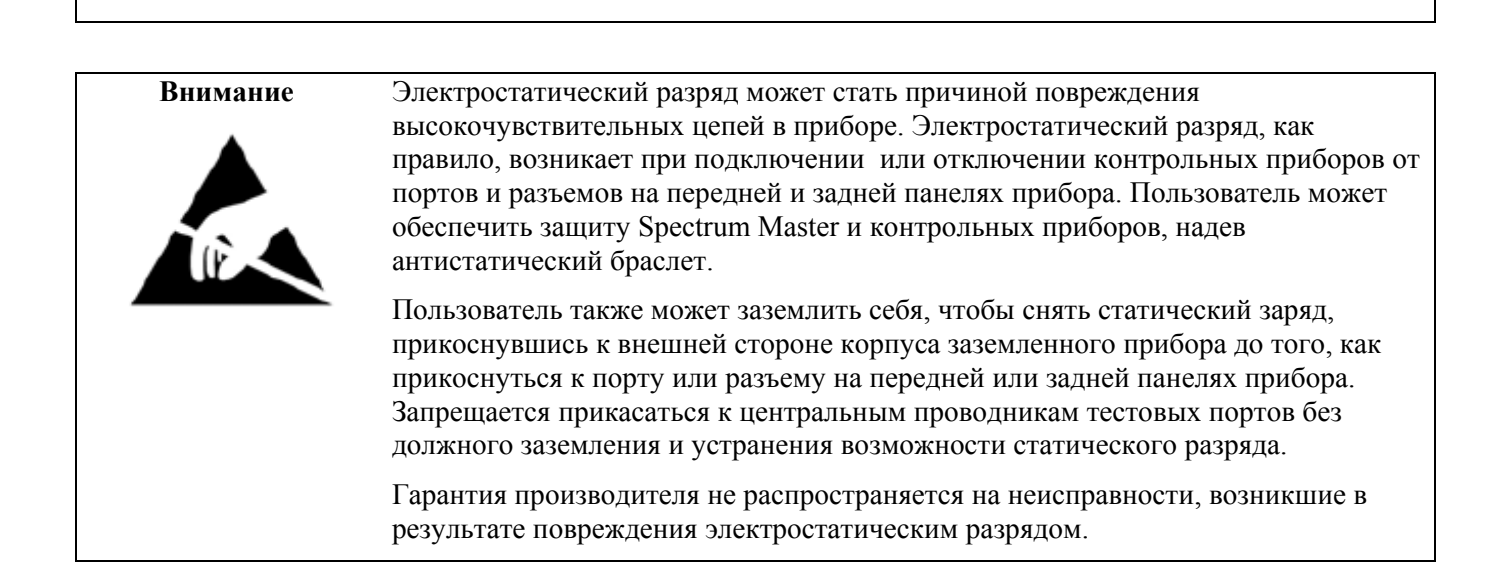

# Содержание

| Глава | 1 – Общая информация                                    | 1-1  |
|-------|---------------------------------------------------------|------|
| 1-1   | Введение                                                |      |
| 1-2   | Содержание главы                                        |      |
| 1-3   | Диапазон частот                                         |      |
| 1-4   | Предлагаемые опции                                      |      |
| 1-5   | Стандартные принадлежности                              |      |
| 1-6   | Дополнительные принадлежности                           |      |
| 1-7   | Дополнительная документация                             |      |
| 1-8   | Общее описание                                          |      |
| 1-9   | Спецификации прибора Spectrum Master                    |      |
| 1-10  | Профилактическое обслуживание                           |      |
| 1-11  | Требования по калибровке                                |      |
| 1-12  | Предупреждение о воздействии статического электричества |      |
| 1-13  | Замена аккумулятора                                     |      |
| 1-14  | Мягкая переносная сумка                                 |      |
| 1-15  | Наклонная подставка                                     |      |
| 1-16  | Соблюдение требований безопасности                      |      |
| Тиг   | ты памяти, используемые в приборе Spectrum Master       |      |
| Уда   | аление всех файлов пользователя из внутренней памяти    |      |
| Рек   | омендуемое использование в защищенной среде             |      |
| 1-17  | Программное обеспечение                                 | 1-10 |
| Глава | 2 – Обзор прибора                                       | 2-1  |
| 2-1   | Введение                                                |      |
| 2-2   | Содержание главы                                        |      |
| 2-3   | Включение прибора Spectrum Master                       |      |
| 2-4   | Обзор передней панели                                   |      |
| Кла   | авиши на передней панели                                |      |
| Кла   | авиши сенсорного экрана                                 |      |
| Кла   | авиши меню на клавиатуре (1 – 9)                        |      |
| Све   | стодиодные индикаторы                                   |      |
| 2-5   | Обзор экрана                                            |      |
| 2-6   | Обзор разъемов тестовой панели                          |      |
| 2-7   | Символы и индикаторы                                    |      |
| Сим   | мволы состояния аккумулятора                            |      |

| Ţ                      | Дополнительные символы                                                             |      |  |
|------------------------|------------------------------------------------------------------------------------|------|--|
| 2-8                    | Ввод данных                                                                        | 2-11 |  |
| ų                      | Іисловые величины                                                                  | 2-11 |  |
| H                      | Іастройка параметров                                                               | 2-11 |  |
| E                      | Ввод текста                                                                        |      |  |
| 2-9                    | Меню выбора режима (Mode Selector)                                                 | 2-12 |  |
| Глав                   | а 3 – Руководство по быстрому старту                                               | 3-1  |  |
| 3-1                    | Введение                                                                           | 3-1  |  |
| 3-2                    | Выбор режима измерения                                                             | 3-1  |  |
| 3-3 Анализатор спектра |                                                                                    |      |  |
| y                      | 7становка частоты                                                                  | 3-2  |  |
| У                      | <sup>7</sup> становка полосы пропускания и полосы видеосигнала                     | 3-3  |  |
| У                      | <sup>7</sup> становка амплитуды                                                    | 3-3  |  |
| y                      | становка смещения уровня для компенсации внешнего ослабления или внешнего усиления | 3-4  |  |
| H                      | Іастройка полосы обзора                                                            | 3-4  |  |
| E                      | Единичная ограничительная линия                                                    | 3-4  |  |
| C                      | Создание ограничительной огибающей                                                 | 3-5  |  |
| y                      | 7становка маркеров                                                                 | 3-6  |  |
| E                      | Зыбор «умного» режима измерения                                                    | 3-7  |  |
| Глав                   | а 4 – Управление файлами                                                           | 4-1  |  |
| 4-1                    | Введение                                                                           | 4-1  |  |
| 4-2                    | Управление файлами                                                                 | 4-1  |  |
| C                      | Сохранение файлов                                                                  | 4-1  |  |
| Ţ                      | циалоговое окно Save                                                               | 4-2  |  |
| K                      | Славиши для быстрого ввода имени                                                   | 4-2  |  |
| E                      | Зызов файлов                                                                       | 4-3  |  |
| Ţ                      | циалоговое окно Recall                                                             | 4-3  |  |
| K                      | Сопирование файлов                                                                 | 4-4  |  |
| У                      | Идаление файлов                                                                    | 4-5  |  |
| Ţ                      | [иалоговое окно Delete                                                             | 4-5  |  |
| 4-3                    | Обзор меню File                                                                    | 4-6  |  |
| 4-4                    | Меню File                                                                          | 4-7  |  |
| Ν                      | Леню Save                                                                          | 4-8  |  |
| Ν                      | Леню Save Location                                                                 | 4-9  |  |
| Ν                      | Леню Save On                                                                       | 4-10 |  |
| Ν                      | Меню Recall 4-11                                                                   |      |  |
| Ν                      | Леню Сору                                                                          | 4-12 |  |
|                        |                                                                                    |      |  |

| Ме    | ню Delete                                                       |     |
|-------|-----------------------------------------------------------------|-----|
| Глава | 5 – Системные операции                                          | 5-1 |
| 5-1   | Введение                                                        |     |
| 5-2   | Обзор меню System                                               |     |
| 5-3   | Меню System                                                     |     |
| Me    | еню System Options                                              |     |
| Me    | еню Display Settings                                            |     |
| Me    | еню Reset                                                       |     |
| 5-4   | Меню Preset                                                     |     |
| 5-5   | Процедура самотестирования                                      |     |
| 5-6   | Обновление встроенного ПО прибора Spectrum Master               |     |
| 5-7   | Аварийное восстановление встроенного ПО прибора Spectrum Master |     |
| Глава | 6 – GPS (Опция 31)                                              | 6-1 |
| 6-1   | Введение                                                        |     |
| 6-2   | Обзор главы                                                     |     |
| 6-3   | Включение функции GPS                                           |     |
| 6-4   | Сохранение и вызов траекторий с данными GPS                     |     |
| Со    | хранение траекторий с данными GPS                               |     |
| Вы    | зов информации GPS                                              |     |
| 6-5   | Меню GPS                                                        |     |
| Глава | 7 – Программа Master Software Tools                             | 7-1 |
| 7-1   | Введение                                                        |     |
| 7-2   | Обзор MST                                                       |     |
| 7-3   | Обзор функций                                                   |     |
| 7-4   | Установка программы MST                                         |     |
| 7-5   | Подключение к прибору                                           |     |
| 7-6   | Обновление встроенного ПО прибора Spectrum Master               |     |
| Прило | жение А – Руководства по измерению                              |     |

А-1 Введение

## Глава 1 – Общая информация

## 1-1 Введение

В данной главе содержится информация о частотном диапазоне, доступных опциях, дополнительных документах, общих характеристиках прибора, профилактическом обслуживании и ежегодной поверке прибора MS2711E Spectrum Master производства компании Anritsu. В данном руководстве название Spectrum Master будет относиться к MS2711E.

## 1-2 Содержание главы

| • | Диапазон частот1-                                         | -1 |
|---|-----------------------------------------------------------|----|
| • | Предлагаемые опции1-                                      | -2 |
| • | Стандартные принадлежности1-                              | -2 |
| • | Дополнительные принадлежности1-                           | .3 |
| • | Дополнительная документация1-                             | .3 |
| • | Общее описание1-                                          | .3 |
| • | Спецификации прибора Spectrum Master1-                    | .4 |
| • | Профилактическое обслуживание1-                           | .4 |
| • | Требования по калибровке1-                                | .4 |
| • | Предупреждение о воздействии статического электричества1- | .4 |
| • | Замена аккумулятора1-                                     | .5 |
| • | Мягкая переносная сумка1-                                 | .7 |
| • | Наклонная подставка1-                                     | .8 |
| • | Соблюдение требований безопасности1-                      | .9 |

## 1-3 Диапазон частот

Частотный диапазон модели Spectrum Master MS2711E составляет от 100 кГц до 3 ГГц.

## 1-4 Предлагаемые опции

Опции, предлагаемые для прибора Spectrum Master, перечислены в таблице 1-1.

Таблица 1-1. Предлагаемые опции

| Номер опции   | Описание                                                             |
|---------------|----------------------------------------------------------------------|
|               |                                                                      |
| MS2711E -0031 | Приемник GPS (требуется антенна P/N 2000-1528-R)                     |
| MS2711E -0019 | Высокоточный измеритель мощности (требуется внешний датчик мощности) |
| MS2711E -0029 | Измеритель мощности                                                  |
|               |                                                                      |
| MS2711E -0021 | Двухпортовые измерения передаточных характеристик                    |
|               |                                                                      |
| MS2711E -0008 | Предусилитель                                                        |
|               |                                                                      |
| MS2711E -0025 | Анализатор интерференций <sup>(1)</sup>                              |
| MS2711E -0027 | Сканер каналов                                                       |
|               |                                                                      |
| MS2711E -0509 | Анализатор АМ/ЧМ/ИМ                                                  |
|               |                                                                      |
| MS2711E -0098 | Стандартная калибровка (ANSI Z540-1-1994)                            |
| MS2711E -0099 | Улучшенная калибровка (ANSI Z540-1-1994 + результаты тестирования)   |

1. Для работы требуется Опция 0031.

## 1-5 Стандартные принадлежности

На прибор Spectrum Master производства Anristu распространяется гарантия 1 год, включая: аккумулятор, аппаратные средства, программные средства, сертификат калибровки и соответствия. Стандартный комплект поставки включает в себя следующие позиции:

| Таблица 1-2. | Стандартные принадлежности моделей Spectrum Master |
|--------------|----------------------------------------------------|
|--------------|----------------------------------------------------|

| Номер изделия | Описание                                      |
|---------------|-----------------------------------------------|
| 10580-00251   | Руководство пользователя Spectrum Master      |
| 2000-1654-R   | Мягкая переносная сумка                       |
| 2300-498      | Компакт-диск: программа Master Software Tools |
| 10920-00060   | Диск с документацией к переносным приборам    |
|               |                                               |
| 633-44        | Аккумулятор Li-Ion                            |
| 40-168-R      | Адаптер АС-DС                                 |
| 806-141-R     | Адаптер для автомобильного прикуривателя      |

| 11410-00597 | Буклет с техническими спецификациями Spectrum Master MS2711E |
|-------------|--------------------------------------------------------------|

Кабель USB A/5-pin mini-B, 10 футов/305 см

3-2000-1498

Внимание При использовании адаптера для автомобильного прикуривателя 12 VDC (шифр Anritsu: 806-141-R) необходимо всегда следить, чтобы источник питания был рассчитан не менее чем на 60 Вт при 12 VDC, а также что на разъеме нет грязи или мусора. Если вилка адаптера становится во время работы горячей на ощупь, следует немедленно прекратить работу.

## 1-6 Дополнительные принадлежности

Буклет с техническими спецификациями Spectrum Master (шифр 11410-00597) содержит список и описание предлагаемых дополнительных принадлежностей.

Буклет входит в комплект поставки прибора, а также может быть загружен с http://www.anritsu.com

## 1-7 Дополнительная документация

Данное руководство пользователя распространяется на приборы Spectrum Master и содержит общее описание данного изделия. Информацию об анализе спектра, анализе интерференций, двухпортовых измерениях передаточных характеристик, сканере каналов, анализе АМ/ЧМ/ИМ, измерителе мощности и программных инструментах Master Software Tools см. в соответствующих руководствах по измерению, указанных в Приложении А – «Руководства по измерению».

## 1-8 Общее описание

Spectrum Master MS2711E – переносной многофункциональный измерительный прибор, позволяющий отказаться от необходимости обучаться эксплуатации и использовать несколько приборов. Spectrum Master может быть доукомплектован следующими приспособлениями: анализатор спектра, анализатор интерференции с возможностью нанесения данных на карту, опции для двухпортовых измерений передаточных характеристик, сканер каналов, измеритель мощности, высокоточный измеритель мощности, анализатор АМ/ЧМ/ИМ, а также приемник GPS.

Цветной ТFT-дисплей 8,4<sup>''</sup> обеспечивает хорошую видимость в различных условиях освещенности. Spectrum Master MS2711E оснащен литий-ионным аккумулятором, благодаря которому прибор способен работать в автономном режиме в течение более 3 часов.

Сенсорный экран и клавиатура обеспечивают навигацию в меню и ввод числовой информации.

Объем внутренней памяти рассчитан на хранение примерно 2000 траекторий или настроек. Результаты измерений и наборы параметров также можно хранить на флеш-памяти или перенести в ПК с помощью кабеля USB, входящего в комплект поставки.

В качестве USB-устройства для хранения данных Anritsu рекомендует P/N 2000-1520-R USB Flash Drive. Не все USB-устройства для хранения данных, предлагаемые на рынке, совместимы с BTS Master. Многие устройства поставляются с двумя разделами, в одном из которых содержится встроенное фирменное ПО. Подобное разделение необходимо удалить. Разрешается использовать устройства только с одним разделом. Подробнее см. в инструкции по эксплуатации конкретного устройства. Также можно попробовать переформатировать устройство, содержащее один раздел, с помощью FAT32. ПО Master Software Tools – программное обеспечение на базе ПК – можно использовать для создания отчетов, просмотра и организации данных, анализа данных за прошлые периоды, добавления маркеров и ограничительных линий, переименования траекторий, анализа траекторий. Краткий обзор Master Software Tools см. в главе 7, подробнее см. в руководстве по работе с Master Software Tools. Версия руководства в формате .pdf доступна на компакт-диске MST, поставляемом с прибором Spectrum Master.

## 1-9 Спецификации прибора Spectrum Master

Общие характеристики, подробные измерительные характеристики для всех доступных режимов измерения, руководство по заказу, характеристики датчиков мощности и информацию о предлагаемых принадлежностях см. в брошюре «Технические спецификации Spectrum Master» (шифр 11410-00597). Брошюра входит в стандартный комплект поставки и также может быть загружена с сайта <u>http://www.anritsu.com</u>.

## 1-10 Профилактическое обслуживание

Профилактическое обслуживание Spectrum Master состоит в очистке блока и осмотре и очистке ВЧ разъемов на приборе и всех принадлежностях. Очистку прибора Spectrum Master следует проводить с помощью мягкой, неворсистой ткани, смоченной в воде или в воде с небольшим содержанием моющего средства.

# Внимание Использование растворителей или абразивных веществ может привести к повреждению экрана или корпуса.

Очистку ВЧ разъемов и центральных контактов необходимо выполнять с помощью ватного тампона, смоченного в денатурированном спирте. Внимательно осмотрите разъемы. Штифты на разъемах N(f) и контакты на разъемах N(m) должны быть целыми и одинаковыми по внешнему виду. Если целостность разъемов вызывает сомнения, необходимо их измерить, чтобы убедиться в правильности их размеров.

Внимательно осмотрите кабели тестовых портов. Кабель тестового порта не должен быть деформированным, растянутым, иметь изломы, помятости или разрывы.

## 1-11 Требования по калибровке

Компания Anritsu рекомендует ежегодно проводить калибровку и проверку рабочих характеристик Spectrum Master в местном центре обслуживания Anritsu. Spectrum Master имеет функцию автоматической калибровки и не содержит компонентов, требующих настройки в условиях эксплуатации. Контактную информацию центров обслуживания Anritsu см. на странице <a href="http://www.anritsu.com/Contacts.asp">http://www.anritsu.com/Contacts.asp</a>

# 1-12 Предупреждение о воздействии статического электричества

Прибор Spectrum Master, как и другие высокоточные приборы, подвержен повреждению электростатическим зарядом. Очень часто коаксиальные кабели и антенны накапливают статический заряд, который может повредить входные цепи прибора Spectrum Master, если допустить его разряд в результате прямого подключения к прибору Spectrum Master без предварительного снятия статического напряжения. Пользователи прибора Spectrum Master должны помнить о возможности повреждения в результате воздействия электростатического заряда и принимать все необходимые меры предосторожности.

#### Общая информация

Пользователи должны придерживаться процедур, описанных в таких промышленных стандартах как JEDEC-625 (EIA-625), MIL-HDBK-263, MIL-STD-1686, которые относятся к устройствам, оборудованию и способам снятия электростатического заряда.

Поскольку это относится к прибору Spectrum Master, рекомендуется снимать любой возможный электростатический заряд перед подключением коаксиальных кабелей или антенн к прибору Spectrum Master. Снятие статического заряда может заключаться в подсоединении замыкающих или нагружающих устройств к кабелю или антенне перед их подключением к прибору Spectrum Master. Важно помнить, что пользователь также может иметь электростатический заряд, способный вызвать повреждение прибора. Следование процедурам, описанным в упомянутых выше стандартах, обеспечит безопасность как пользователей, так и оборудования.

## 1-13 Замена аккумулятора

Аккумулятор можно заменить без использования специальных приспособлений. Аккумуляторный отсек находится в нижней левой части прибора (если смотреть на экран прибора).

- 1. Сдвиньте крышку отсека по направлению к нижней части прибора/
- 2. Потяните за верхнюю часть крышки по направлению от прибора.
- 3. Снимите крышку.
- 4. Вытащите аккумулятор, потянув за язычок.

Установка аккумулятора выполняется в обратном порядке. Отверстие под контактами должно быть направлено к передней части прибора и задвигаться в прибор в первую очередь.

**Примечание** При вставке аккумулятора необходимо следить, чтобы наклейка на аккумуляторе была направлена к задней части прибора, а направляющее отверстие на аккумуляторе было под контактами. Если крышка аккумуляторного отсека не защелкивается, возможно, что аккумулятор был вставлен неправильно.

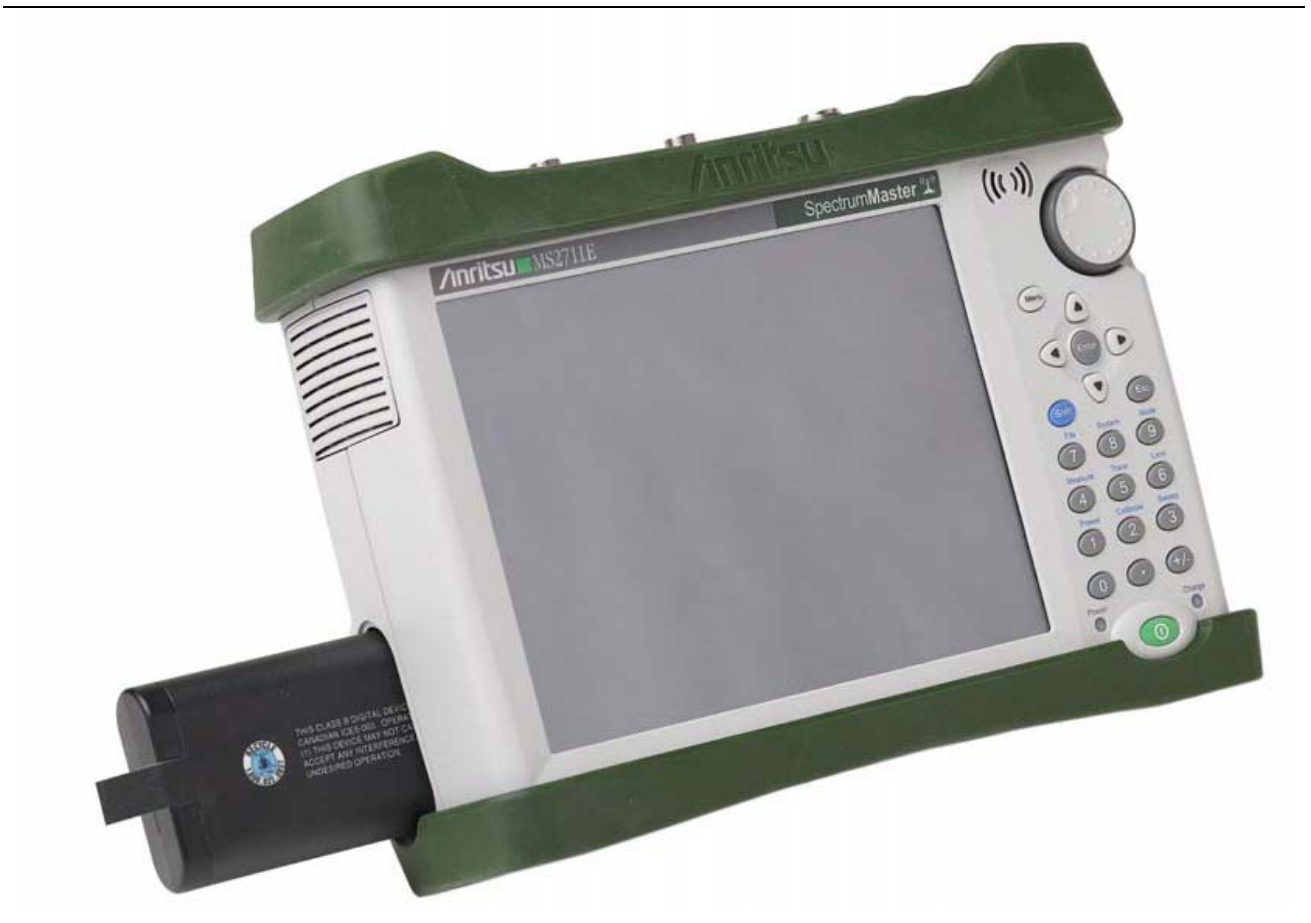

Рисунок 1-1. Крышка аккумуляторного отсека

Перед началом использования аккумулятор, поставляемый с прибором Spectrum Master, возможно, потребуется зарядить. Это можно сделать непосредственно в приборе с помощью адаптера AC-DC (40-168-R) или адаптера 12 V DC (806-141-R) или не в приборе с помощью опционального зарядного устройства на 2 аккумулятора (2000-1374). Описание индикации заряда аккумулятора см. на стр. 2-9 в разделе «Символы состояния аккумулятора»).

**Примечание** Для работы с данным прибором используйте только одобренные компанией Anritsu аккумуляторы, адаптеры и зарядные устройства.

| Внимание | При использовании адаптера для автомобильного прикуривателя 12 VDC         |
|----------|----------------------------------------------------------------------------|
|          | (P/N Anritsu: 806-141-R) необходимо всегда следить, чтобы источник питания |
|          | был рассчитан не менее чем на 60 Вт при 12 VDC, а также что на разъеме     |
|          | нет грязи или мусора. Если вилка адаптера становится во время работы       |
|          | горячей на ощупь, следует немедленно прекратить работу.                    |

**Примечание** Компания Anritsu рекомендует вынимать аккумулятор из прибора в случае его длительного хранения.

## 1-14 Мягкая переносная сумка

Оператор может работать с прибором Spectrum Master, не вынимая его из сумки. На задней стороне сумки имеется большой карман для хранения принадлежностей и расходных материалов.

Чтобы поместить прибор в мягкую переносную сумку необходимо выполнить следующее:

- 1. На передней стороне сумки имеются застежки-липучки. Полностью закройте переднюю часть сумки. В закрытом состоянии передняя часть поддерживает форму сумки, пока вы будете размещать в ней прибор Spectrum Master.
- **2.** Положите мягкую переносную сумку лицевой частью вниз на устойчивую поверхность, при этом передняя часть должна быть полностью закрыта и плоско уложена.
- **Примечание** Мягкая сумка имеет две застежки-молнии, расположенные рядом с задней частью. Открыв молнию, расположенную ближе к передней части сумки, можно поместить прибор в сумку или вынуть его. Молния, расположенная ближе к задней части сумки, позволяет получить доступ к регулируемой опорной панели, используемой в качестве поддержки для большей устойчивости и лучшей вентиляции прибора, пока он находится в сумке. Данная опорная панель также имеет приспособление для хранения.
  - 3. Откройте с помощью молнии заднюю часть сумки.
  - **4.** Вставьте прибор в сумку лицевой частью вниз, убедитесь, что все разъемы правильно расположены в отверстиях в верхней части сумки. Возможно, будет удобнее сначала вставить все разъемы, а затем натянуть сумку на нижнюю часть прибора Spectrum Master.

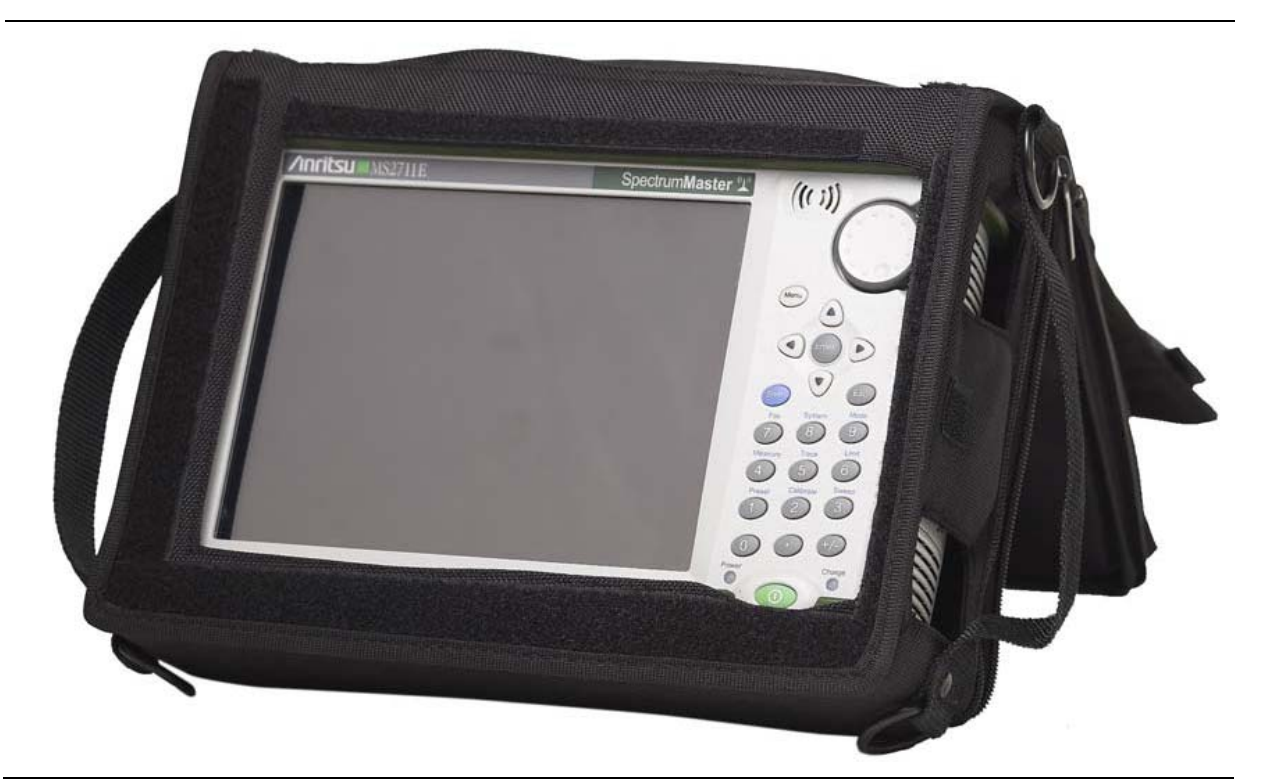

#### Рисунок 1-2. Прибор в мягкой переносной сумке

5. Закройте заднюю часть и застегните молнии.

Мягкая переносная сумка имеет съемный наплечный ремень, который можно прикрепить с помощью колец на сумке.

Внимание Мягкая переносная сумка имеет отверстия для входных и выходных вентиляционных отверстий. Необходимо следить, чтобы во время работы прибора в мягкой сумке обеспечивался требуемый приток и отвод воздуха.

## 1-15 Наклонная подставка

Наклонная подставка располагается на задней части прибора Spectrum Master и предназначена для работы с прибором на столе. Наклонная подставка имеет два положения заднего наклона для обеспечения лучшей устойчивости. Чтобы воспользоваться наклонной подставкой, необходимо потянуть подставку за нижнюю часть в сторону от прибора. Убрать подставку можно, нажав на ее нижнюю часть по направлению к прибору так, чтобы она соприкоснулась с прибором Spectrum Master.

**Примечание** Не используйте наклонную подставку, когда прибор находится в мягкой переносной сумке. Переносная сумка имеет регулируемую опорную панель, доступ к которой открывается с помощью задней молнии.

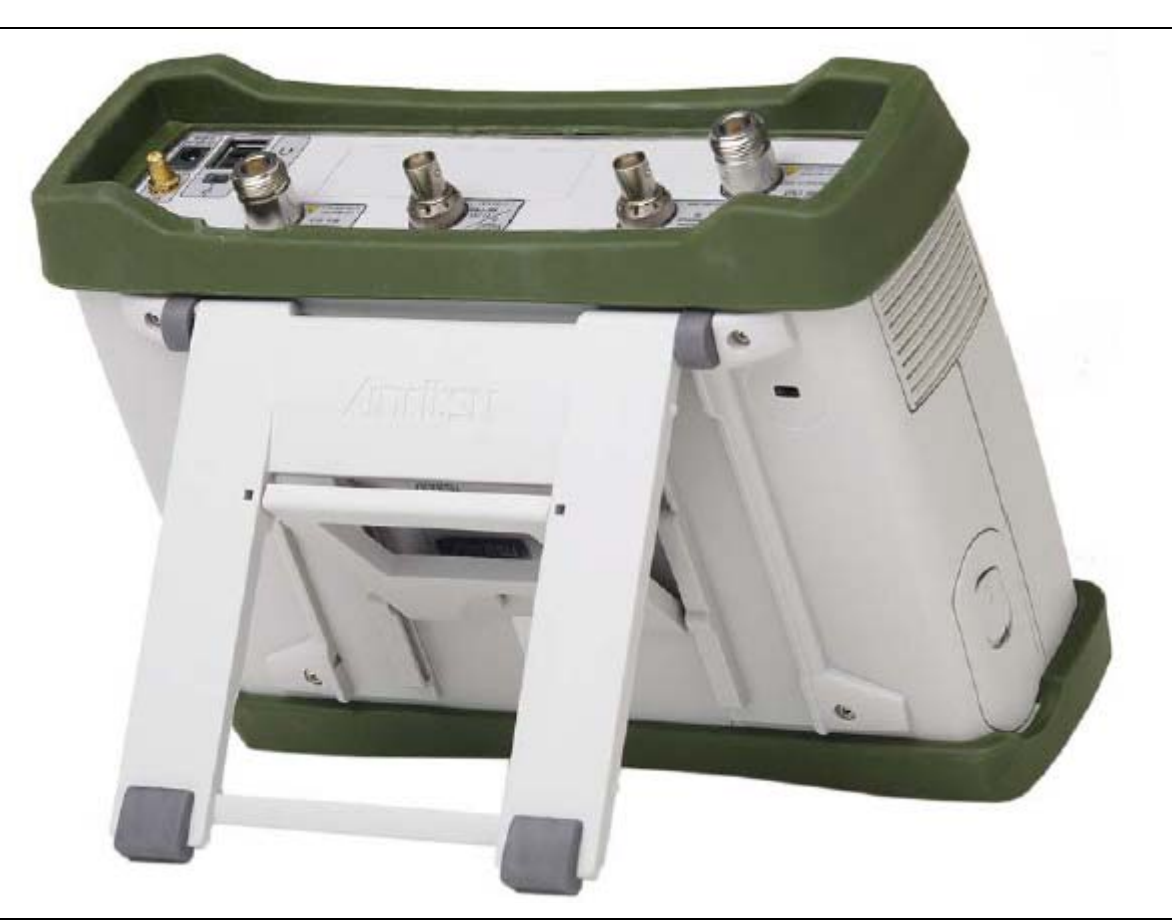

Рисунок 1-3. Выдвинутая наклонная подставка

## 1-16 Соблюдение требований безопасности

В данном разделе дается информация о типах памяти, используемой в Spectrum Master, процедуре удаления пользовательских файлов, сохраненных во внутренней памяти, а также рекомендации по использованию прибора в защищенной среде.

## Типы памяти, используемые в приборе Spectrum Master

Прибор имеет энергонезависимую память типа Disk-On-A-Chip, ЭСППЗУ (ЕЕРROM) и энергозависимую динамическую память (DRAM). Также прибор имеет возможность работы с внешним USB флеш-накопителем. Прибор не имеет привода жесткого диска или какого-либо иного типа энергозависимой или энергонезависимой памяти.

## Disk-On-A-Chip (DOC)

Память типа DOC используется для хранения встроенного программного обеспечения прибора, информации о заводской калибровке, измерениях пользователя, настроек и изображений экрана в формате .jpg. Пользовательскую информацию, хранящуюся в DOC, можно стереть с помощью процедуры главного сброса, описанной ниже.

## ЭСППЗУ (EEPROM)

В этом типе памяти хранится номер модели, серийный номер, калибровочные данные для прибора. Также здесь хранятся операционные параметры, установленные пользователем, такие как частотный диапазон. После выполнения процедуры главного сброса все операционные параметры, сохраненные в ЭСППЗУ, устанавливаются на заводские значения по умолчанию.

## Оперативная память (RAM)

Это энергозависимая память, используемая для хранения параметров, необходимых для нормальной работы прибора, а также текущих измерений. Данная память сбрасывается каждый раз при перезапуске прибора.

## Внешний USB флеш-накопитель

Данная память может использоваться для сохранения измерений и настроек прибора. Пользователь также может скопировать содержимое внутренней памяти DOC на внешний флеш-накопитель с целью хранения или передачи данных. Внешний флеш-накопить можно отформатировать или удалить секретную информацию с помощью программного обеспечения на ПК.

Дополнительную информацию о сохранении и копировании файлов на флеш-накопитель см. в Главе 4 «Управление файлами».

## Удаление всех файлов пользователя из внутренней памяти

Процедура главного сброса:

- 1. Включите прибор.
- 2. Нажмите кнопку Shift, затем кнопку System (8).
- 3. Нажмите клавишу подменю System Options.
- 4. Нажмите клавишу Reset, затем клавишу Master Reset.
- 5. На экране отобразится диалоговое окно с предупреждением, что все настройки будут установлены на заводские значения по умолчанию и все пользовательские файлы будут удалены. Данное удаление является стандартным удалением файлов и не подразумевает перезапись имеющейся информации.
- **6.** Нажмите клавишу **ENTER** для завершения процедуры главного сброса.
- 7. Прибор выполнит перезагрузку, процедура сброса будет завершена.

## Рекомендуемое использование в защищенной среде

Настройка прибора Spectrum Master на сохранение файлов на внешнем USB флеш-накопителе:

- 1. Подключите внешний флеш-накопитель и включите прибор.
- 2. Нажмите кнопку Shift, затем File (7).
- 3. Нажмите клавишу подменю Save.
- 4. Нажмите клавишу подменю Change Save Location, затем выберите USB диск с помощью вращающейся ручки, стрелок вверх/вниз или сенсорного экрана.
- 5. Нажмите клавишу подменю Set Location.

Теперь файлы будут по умолчанию сохраняться на USB флеш-накопитель.

В качестве USB-устройства для хранения данных Anritsu рекомендует P/N 2000-1520-R USB Flash Drive. Не все USB-устройства для хранения данных, предлагаемые на рынке, совместимы с прибором. Многие устройства поставляются с двумя разделами, в одном из которых содержится встроенное фирменное ПО. Подобное разделение необходимо удалить. Разрешается использовать устройства только с одним разделом. Подробнее см. в инструкции по эксплуатации конкретного устройства. Также можно попробовать переформатировать устройство, содержащее один раздел, с помощью FAT32.

## 1-17 Программное обеспечение

На приборе Spectrum Master установлено фирменное программное обеспечение. Номер установленной версии программного обеспечения отображается в подменю **Status** меню **System** как описано в разделе 5-3.

На момент издания настоящего руководства версия программного обеспечения v1.61

# Глава 2 – Обзор прибора

## 2-1 Введение

В данной главе дается краткое описание прибора Spectrum Master производства компании Anritsu с целью познакомить пользователя с прибором. Подробнее о процедурах измерения см. соответствующее руководство по измерению из указанных в Приложении А «Руководства по измерению».

## 2-2 Содержание главы

| • | Включение прибора Spectrum Master  | 2-1  |
|---|------------------------------------|------|
| • | Обзор передней панели              | 2-2  |
| • | Обзор экрана                       | 2-6  |
| • | Обзор разъемов тестовой панели     | 2-8  |
| • | Символы и индикаторы               | 2-9  |
| • | Ввод данных                        | 2-11 |
| • | Меню выбора режима (Mode Selector) | 2-12 |

## 2-3 Включение прибора Spectrum Master

Прибор Spectrum Master может непрерывно работать в течение примерно 3 часов от полностью заряженного аккумулятора, замена которого может выполняться в полевых условиях (см. Раздел 1-13 «Замена аккумулятора» на стр. 1-5). Прибор Spectrum Master также может работать от источника постоянного тока 12 В (который также одновременно подзаряжает аккумулятор). Для этого используется либо адаптер AC-DC (шифр Anritsu: 40-168-R) или адаптер для автомобильного прикуривателя (шифр Anritsu 806-141-R). Оба адаптера входят в стандартный комплект поставки прибора Spectrum Master (таблица 1-2).

Внимание При использовании адаптера для автомобильного прикуривателя 12 VDC (P/N Anritsu: 806-141-R) необходимо всегда следить, чтобы источник питания был рассчитан не менее чем на 60 Вт при 12 VDC, а также что на разъеме нет грязи или мусора. Если вилка адаптера становится во время работы горячей на ощупь, следует немедленно прекратить работу.

Для включения прибора Spectrum Master нажмите зеленую кнопку On/Off на передней панели (рис. 2-1).

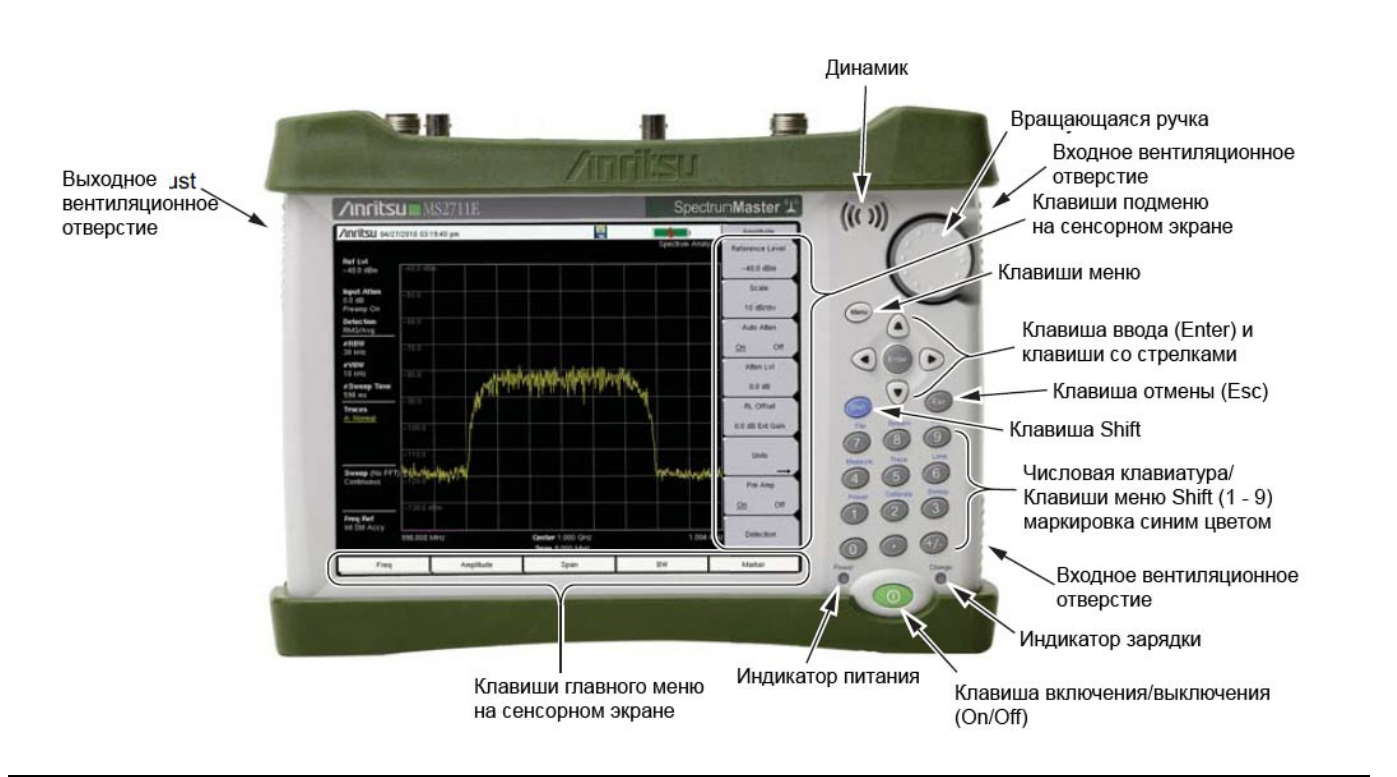

Рисунок 2-1. Внешний вид прибора Spectrum Master

Прогрев прибора Spectrum Master и загрузка прикладного ПО занимает примерно 60 секунд. По завершению этого процесса прибор готов к работе.

## 2-4 Обзор передней панели

Выполненный на базе меню интерфейс прибора Spectrum Master прост в использовании и не требует длительного обучения. Для ввода данных в приборе Spectrum Master используется сенсорный экран и клавиатура. Пять клавиш меню, расположенных под экраном, и восемь клавиш подменю, расположенных справа, являются сенсорными клавишами. Значения клавиш меню и подменю зависят от выбранного режима работы, подробнее см. раздел «Меню выбора режима» на стр. 2-12.

Цифровые клавиши 1-9 имеют два значения, определяемых выбранным режимом работы. Непосредственно на клавишах с двойным значением напечатаны цифры, а обозначение второй функции указано синим шрифтом над каждой из клавиш. Активизировать функции, напечатанные синим шрифтом, можно нажатием синей клавиши **Shift.** Клавиша **Escape**, используемая для выхода из процесса ввода данных, - это овальная кнопка, расположенная над клавишей 9. Вращающаяся ручка, четыре клавиши со стрелками и клавиатура могут использоваться для изменения значения активного параметра.

Клавиша Menu позволяет отобразить графические значки всех установленных режимов и созданные пользователем ярлыки (см. «Клавиша Menu» на стр. 2-3). Расположение клавиш показано на рис. 2-1.

**Примечание** Необходимо следить, чтобы во время работы прибора входное и выходное вентиляционные отверстия не загораживались и обеспечивалась должная вентиляция и охлаждение прибора.

## Клавиши на передней панели Клавиша Menu

Нажатие данной клавиши отображает ярлыки установленных режимов измерения и выбранных пользователем меню и файлов настроек.

На рис. 2-2 показан экран клавиши **Menu** с ярлыками установленных режимов измерения. Для перехода к другому режиму работы прикоснитесь к одной из иконок в двух верхних рядах. Эти иконки являются предустановленными и не могут быть перемещены или удалены.

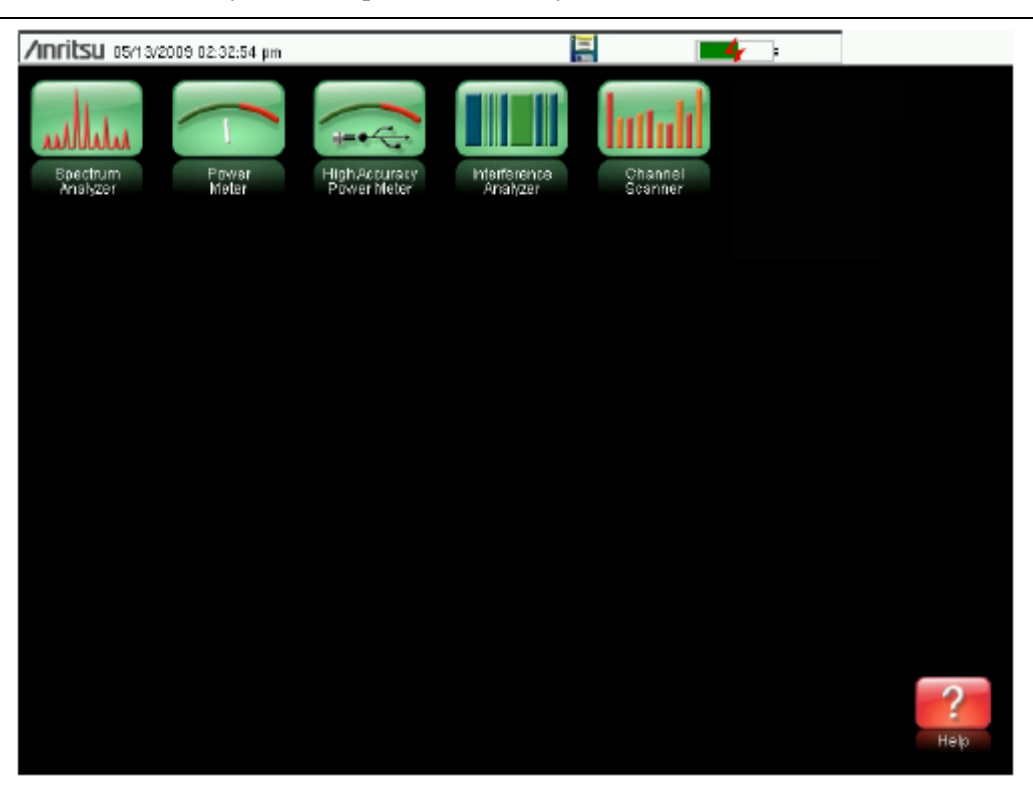

Рисунок 2-2. Экран клавиши Menu, иконки для установленных режимов измерения

**Примечание** Вид экрана Menu зависит от модели Spectrum Master и установленных опций.

На рис. 2-3 показан экран клавиши **Menu** с иконками установленных режимов измерения и четыре ряда определенных пользователем ярлыков меню и файлов настроек.

Для добавления любого ярлыка на экран нажмите и удерживайте любую клавишу в течение нескольких секунд. Для добавления ярлыков файлов настроек (.stp) откройте меню вызова (Recall) и удерживайте выделение на названии файла в течение нескольких секунд. Затем выберите местоположение для ярлыка.

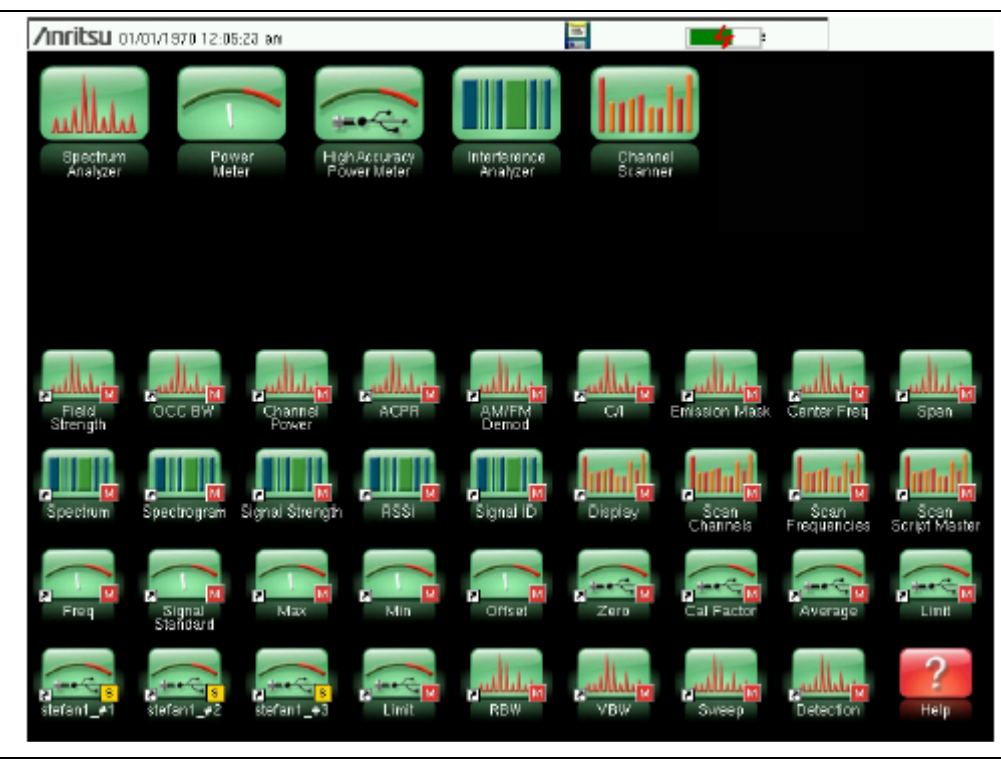

#### Рисунок 2-3. Экран клавиши Мепи

Созданные пользователем ярлыки будут храниться в памяти до их удаления. Чтобы удалить или переместить кнопку с ярлыком, нажмите клавишу **Menu**, затем нажмите и удерживайте ярлык в течение примерно 3 секунд. После этого откроется диалоговое окно Customize Button, с помощью которого можно удалить или переместить клавишу. Для выхода из экрана ярлыков режима Menu нажмите **Esc.** 

**Примечание** Выполнение сброса на заводские установки приводит к удалению с экрана Menu всех ярлыков, созданных пользователем. Подробнее см. в разделе «Меню Reset» на стр. 5-6.

Нажатие иконки в нижнем правом углу экрана активизирует справку для экрана ярлыков Menu.

#### Клавиша Esc

Данная клавиша позволяет отменить любую настройку, выполняемую в данный момент.

#### Клавиша Enter

Данная клавиша позволяет завершить ввод данных или выбрать выделенную позицию из списка.

#### Клавиши со стрелками

Четыре клавиши со стрелками (вокруг клавиши **Enter**) используются для прокрутки вверх, вниз, влево или вправо. Клавиши со стрелками часто можно использовать для изменения значения или выбранной позиции из списка. Эта функция аналогична функции вращающейся ручки. Клавиши со стрелками также используются для перемещения маркеров.

## Клавиша Shift

Нажатие клавиши **Shift**, а затем числовой клавиши, позволяет выполнить функцию, обозначенную синим шрифтом над числовой клавишей. Когда клавиша **Shift** активна, ее значок отображается в верхнем правом углу области отображения режимов измерения рядом с индикатором заряда аккумулятора.

| /Inritsu 03/31/2009 12:22:06 pm | Shift : |
|---------------------------------|---------|
|                                 |         |

Рисунок 2-4. Значок клавиши Shift

#### Числовая клавиатура

Числовая клавиатура имеет две функции: основная функция – это ввод числовой информации. Вторичная функция – вывод различных меню. См. раздел «Клавиши меню на клавиатуре (1 – 9)» на стр. 2-5.

## Вращающаяся ручка

Поворот вращающейся ручки позволяет изменять числовые значения, просматривать списки и передвигать маркеры. Значения или списки позиций могут располагаться в диалоговом окне или окне редактирования.

## Клавиши сенсорного экрана

## Клавиши главного меню, расположенные на сенсорном экране

Пять клавиш главного меню расположены горизонтально по нижнему краю сенсорного экрана. Функции клавиш главного меню изменяются в зависимости от конкретных настроек выбранного режима. Клавиши главного меню позволяют вызывать соответствующие подменю. Различные режимы измерений можно выбрать нажатием клавиши **Shift**, а затем клавиши **Mode** (9). Описания различных режимов измерения см. в соответствующем «Руководстве по измерению» из указанных в Приложении А – «Руководства по измерению».

**Примечание** Наличие тех или иных режимов измерения зависит от модели и установленных опций. Подробнее см. в таблице 1-1 и таблице 1-2.

#### Клавиши подменю, расположенные на сенсорном экране

Данные клавиши подменю располагаются по правому краю сенсорного экрана. Названия клавиш подменю изменяются в зависимости от настроек измерения. Текущее название подменю указывается над блоком клавиш подменю.

## Клавиши меню на клавиатуре (1 – 9)

Нажатие клавиши **Shift** с последующим нажатие числовой клавиши позволяет выбрать функцию меню, указанную синим шрифтом над числовой клавишей. См. рис. 2-1 на стр. 2-2.

Набор активных вторичных меню функций зависит от выбранного режима измерения. Если какое-либо из этих меню активно в конкретном режиме работы прибора, то его можно вызвать нажатием клавиши на клавиатуре. Также его можно вызвать клавишей главного меню или подменю.

Меню Preset (1) и System (8) описываются в Главе 5 «Системные операции». Меню Sweep (3), Measure (4), Trace (5) и Limit (6) зависят от режима измерения, Подробнее см. в «Руководствах по измерению», указанных в Приложении А. Меню File (7) описывается в Главе 4 «Управление файлами». Меню Mode (9) описывается в разделе «Меню выбора режима» на стр. 2-12.

## Светодиодные индикаторы

## Индикатор питания

Индикатор питания расположен слева от клавиши **On/Off**. Светодиод постоянно горит зеленым, когда прибор включен, и редко моргает, когда прибор выключен, но получает внешнее питание.

## Индикатор заряда

Индикатор заряда расположен справа от клавиши **On/Off**. Светодиод редко моргает зеленым, когда аккумулятор заряжается, и постоянно горит, когда аккумулятор полностью заряжен.

## 2-5 Обзор экрана

На рис. 2-5 показаны некоторые из основных информационных областей прибора Spectrum Master в режиме анализатора спектра. Подробнее о каждом режиме см. в «Руководствах по измерению», указанных в Приложении А – «Руководства по измерению».

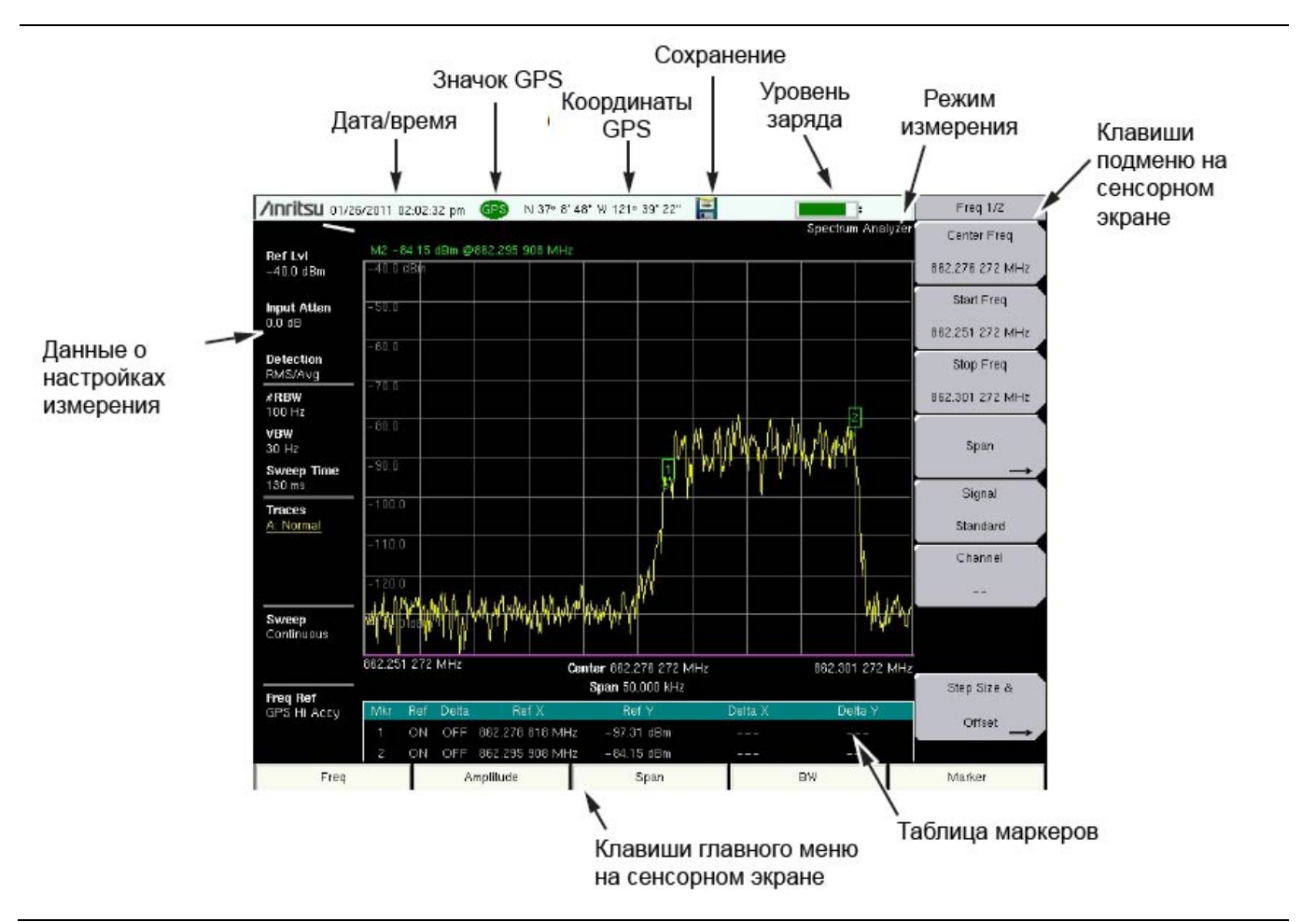

Рисунок 2-5. Экран в режиме анализатора спектра

Помимо цветного экрана, включающегося по умолчанию, Spectrum Master предлагает следующие настройки в режимах анализатора спектра, анализатора интерференций, сканера каналов, анализатора АМ/ЧМ/ИМ, измерителя мощности и высокоточного измерителя мощности:

**Черно-белый режим (Black and White)** – для распечатки и просмотра при ярком солнечном свете

Ночной (Night Vision) – оптимальный режим для работы в темное время суток

Повышенная контрастность (High Contrast) – для работы в иных условиях плохой видимости

/inritsu 07/26/2011 02:06:10 pm @

96 E

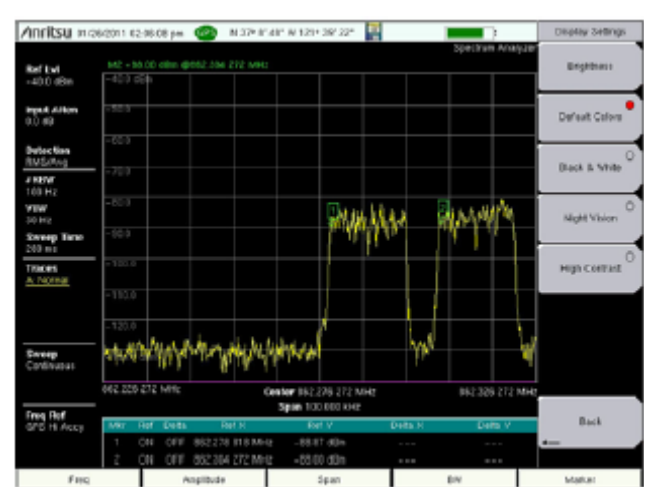

Цветной режим по умолчанию

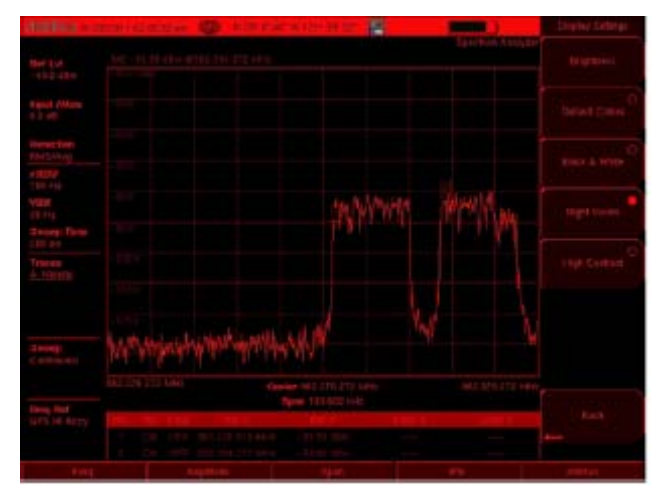

Ночной режим

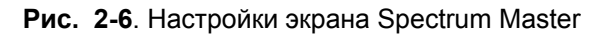

Черно-белый режим

-87.68 #0+ -81.58 #0+ Drighten Default Co Black & M Night Vola

Higt Colta

Back

862.32

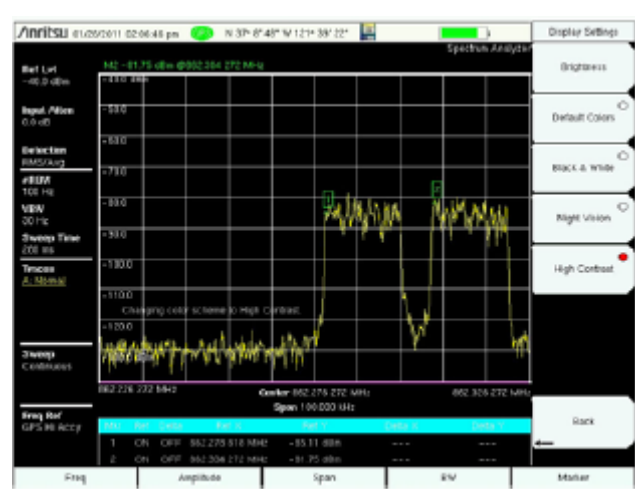

Режим повышенной контрастности

## 2-6 Обзор разъемов тестовой панели

Разъемы тестовой панели прибора Spectrum Master показаны на рис. 2-7.

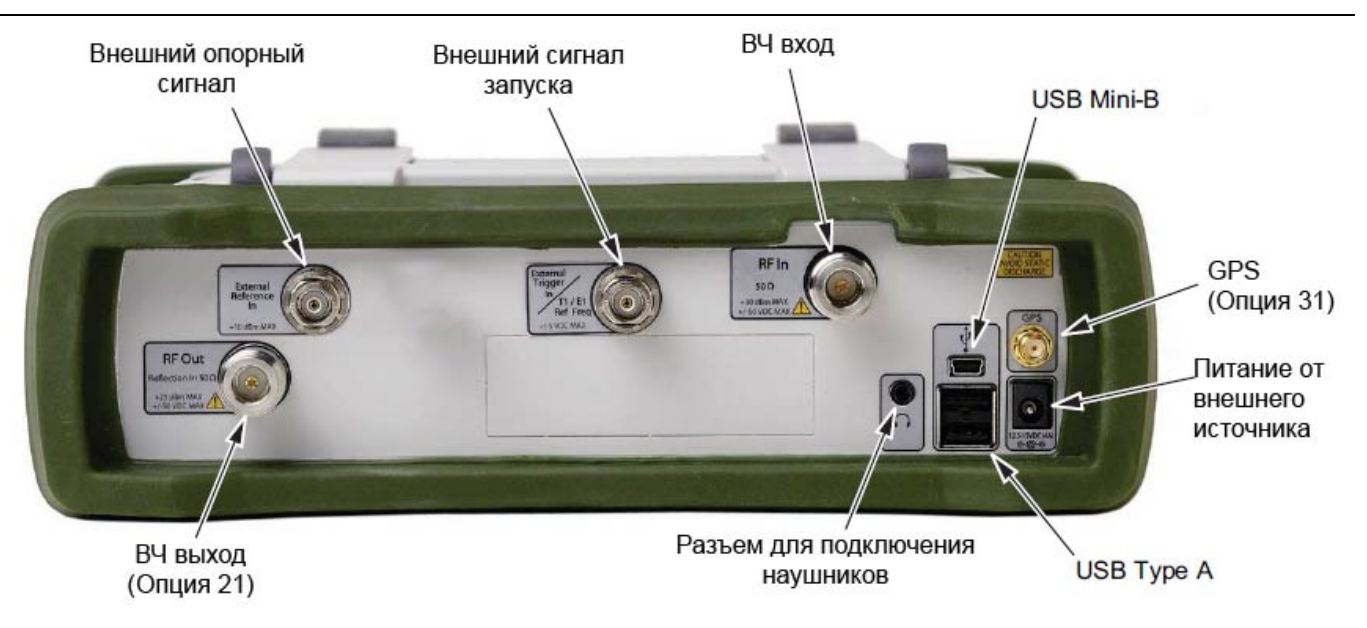

Рисунок 2-7. Разъемы тестовой панели

## Внешнее питание

Разъем для ввода внешнего питания используется для питания прибора и заряда аккумулятора. Напряжение на входе разъема составляет от 12 VDC до 15 VDC при токе до 5.0 А. Зеленый мигающий индикатор питания рядом с выключателем питания показывает, что прибор получает питание от внешнего источника.

**Предупреждение** При использовании адаптера AC-DC всегда используйте трехпроводной шнур питания, подключаемый к трехконтактной розетке. При подаче питания без заземления существует опасность удара электрическим током, который может привести к серьезной травме или смерти.

## Интерфейс USB – Тип А

Прибор Spectrum Master имеет два разъема USB типа A, к которым подключаются USB флешнакопители для хранения результатов измерений, настроек и изображений экранов.

## Интерфейс USB – Mini-B

Разъем USB 2.0 Mini-В используется для подключения прибора Spectrum Master непосредственно к ПК. При первом подключении прибора Spectrum Master к ПК выполняется обычная процедура обнаружения USB-устройства. Компакт-диск, поставляемый с прибором, содержит драйвер для Windows XP, который устанавливается при инсталляции программы Master Software Tools. Для более ранних версий ОС Windows драйверы не поставляются. Для установки драйвера вставьте компакт-диск в компьютерный привод и укажите, что мастер установки должен осуществить поиск драйвера на компакт-диске.

**Примечание** Для правильного обнаружения USB-устройства необходимо установить программу Master Software Tools до подключения прибора Spectrum Master к USB-порту.

#### Обзор прибора

#### Разъем для подключения наушников

На разъем для подключения наушников выводится аудио информация от встроенного демодулятора AM/FM/SSB для тестирования и поиска неисправностей в беспроводных системах связи. Разъем позволяет подключать трехпроводную телефонную вилку 2,5 мм, обычно используемую в сотовых телефонах.

#### Вход внешнего триггера (External Trigger In)

TTL-сигнал, подаваемый на BNC-разъем для ввода внешнего сигнала запуска, запускает единичную развертку. В режиме анализатора спектра данный вход используется при нулевой полосе обзора (zero span), а запуск осуществляется на нарастающем фронте сигнала. После завершения развертки полученная траектория отображается до момента получения очередного сигнала запуска.

## BЧ вход (RF In)

Разъем-гнездо типа N 50 Ω. Максимальное значение на входе +30 дБм при 50 В постоянного тока.

#### ВЧ выход/Отражение вход (RF Out/Reflection In) (Опция 0021)

ВЧ выход, 50 импеданс, для измерения отражения (только с Опцией 21). Максимальное значение на входе +23 дБм при ±50 В постоянного тока.

#### Разъем для подключения антенны GPS (GPS)(Опция 0031)

Разъем для подключения антенны GPS к прибору Spectrum Master, тип SMA-гнездо. Функция GPS описывается в Главе 6 «GPS (Опция 31)».

## 2-7 Символы и индикаторы

Следующие символы и индикаторы отображают состояние прибора на экране.

## Символы состояния аккумулятора

Символ аккумулятора в верхней части экрана отображает оставшийся заряд. С изменением уровня заряда изменяется размер и цвет закрашенной области внутри символа.

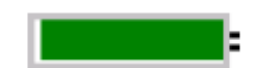

Рисунок 2-8. Состояние аккумулятора

Зеленый: Заряд аккумулятора составляет от 30% до 100%.

Желтый: Заряд аккумулятора составляет от 10% до 30%

Красный: Заряд аккумулятора составляет от 0% до 10%.

Символ молнии: Аккумулятор заряжается (символ любого цвета)

Подробную информацию о состоянии аккумулятора можно также получить в диалоговом окне состояния (**System >** Status).

При подключенном адаптере AC-DC (40-168-R) или адаптере 12 V DC (806-141-R) происходит автоматическая подзарядка аккумулятора, что индицируется символом молнии (рис. 2-9).

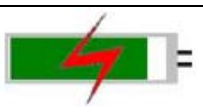

#### Рисунок 2-9. Символ процесса зарядки аккумулятора

Зеленый светодиодный индикатор моргает в процессе зарядки аккумулятора и горит ровным светом, когда аккумулятор полностью заряжен.

Внимание Используйте только те аккумуляторы, адаптеры и зарядные устройства, которые были одобрены Anritsu.

При работе прибора от внешнего источника питания и отсутствии аккумулятора символ аккумулятора заменяется символом с изображением розетки красного цвета (рис. 2-10).

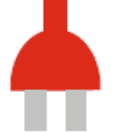

Рисунок 2-10. Аккумулятор отсутствует

## Дополнительные символы

## Single Sweep

Выбран режим однократной развертки. Для возврата к режиму постоянной развертки нажмите Continuous в меню **Sweep**.

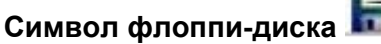

Быстрый вызов подменю Save (сохранение). Нажмите на иконку для открытия сенсорной клавиатуры и сохранения результатов измерения, настроек или изображений экрана.

## 2-8 Ввод данных

## Числовые величины

Числовые величины можно изменять с помощью вращающейся ручки, клавиш со стрелками или клавиатуры. Нажатие одной из клавиш главного меню отобразит с правой стороны сенсорного экрана список подменю. Если значение на какой-либо клавише подменю отмечено красным цветом, то его можно изменить. При использовании вращающейся ручки или клавиш со стрелками изменяющееся значение показывается в подменю и красным цветом на сетке. При использовании клавиатуры новое значение отображается красным цветом на сетке, а подменю переходит в режим отображения единиц измерения. Выбор единицы измерения для нового значения завершает его ввод.

## Настройка параметров

Для отображения списков выбора или редакторов выбора в приборе используются всплывающие окна со списками или окна редактирования. С помощью клавиши со стрелками, вращающейся ручки или сенсорного экрана можно просмотреть список позиций или параметров. В данных окнах со списками или окнах редактирования часто отображается диапазон возможных значений или ограничений возможных значений.

Ввод данных необходимо завершить нажатием клавиши **Enter**. Для выхода без сохранения сделанных изменений и возвращения к предыдущему значению нажмите клавишу **Esc**.

Пользователь может добавлять некоторые параметры (например, для антенн или разветвителей) к спискам посредством их создания и импортирования с помощью программы Master Software Tools.

## Ввод текста

При вводе текста, например, в процессе сохранения результатов измерения, на сенсорном экране отображается клавиатура (рис. 2-11). Символы вводятся непосредственно с помощью клавиатуры на сенсорном экране. Клавиатура на приборе используется для ввода числовой информации. Клавиша со стрелками вправо/влево позволяют перемещать курсор по названию файла. Подробнее см. раздел «Меню Save» на стр. 4-8.

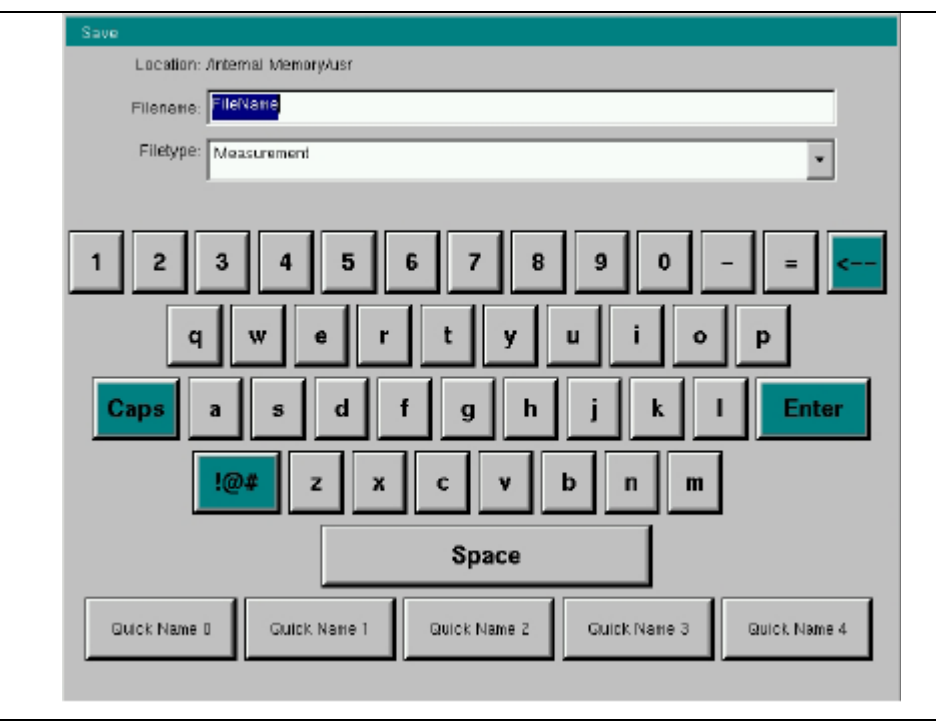

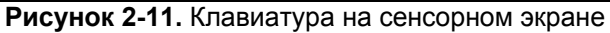

## 2-9 Меню выбора режима (Mode Selector)

Для доступа к функциям в режиме Menu нажмите сначала клавишу **Shift**, затем клавишу **Mode** (9). Для выделения выбранной позиции воспользуйтесь клавишами со стрелками, вращающейся ручкой или сенсорным экраном, затем нажмите клавишу **Enter** для подтверждения своего выбора. Список режимов, который появится в этом меню, будет зависеть от установленных и активизированных опций. На рис. 2-12 приводится пример меню выбора режима (Mode). Возможно, что Ваш прибор отобразит другой список. Текущий режим отображается под символом аккумулятора.

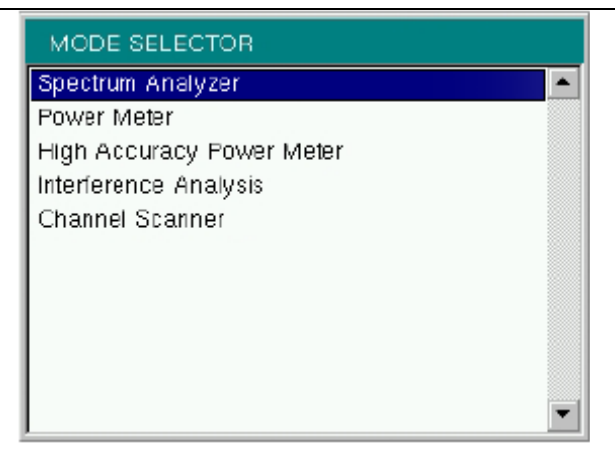

## Рисунок 2-12. Меню выбора режима (Mode Selector)

Быстро изменить режим измерения можно также с помощью клавиши **Menu**. Нажмите клавишу **Menu**, а затем выберите одну из иконок режима измерений в двух верхних рядах (см. рис. 2-2 на стр.2-3).

# Глава 3 – Руководство по быстрому старту

## 3-1 Введение

В данной главе приводится краткий обзор основных настроек, необходимых для выполнения измерений. Подробнее см. в соответствующем руководстве по измерению из указанных в Приложении А – «Руководства по измерению». Данная глава содержит информацию по быстрому старту при работе в режиме анализатора спектра.

## 3-2 Выбор режима измерения

Нажмите клавишу Menu и выберите на сенсорном экране иконку с необходимым режимом измерения.

| /inritsu osna | /2009 02:32:54 pm |                              |                          | i 📫                | <u>_</u> ; |           |
|---------------|-------------------|------------------------------|--------------------------|--------------------|------------|-----------|
| Boectrum      | Power<br>Meter    | High Accuracy<br>Power Neter | Interference<br>Analyzer | Channel<br>Scenner |            |           |
|               |                   |                              |                          |                    |            |           |
|               |                   |                              |                          |                    |            |           |
|               |                   |                              |                          |                    |            |           |
|               |                   |                              |                          |                    |            | ?<br>Help |

Рисунок 3-1.

Экран Menu с иконками установленных режимов измерения

**Примечание** Внешний вид экрана Menu зависит от установленных опций и версии встроенного программного обеспечения.

## 3-3 Анализатор спектра

Включите режим анализатора спектра, как описано в разделе 3-2 «Выбор режимов измерения» на стр. 3-1.

## Установка частоты

## Установка начальной и конечной частот

- 1. Нажмите клавишу главного меню **Freq**.
- 2. Нажмите клавишу подменю Start Freq.
- 3. Введите требуемую начальную частоту с помощью приборной клавиатуры, клавиш со стрелками или вращающейся ручки. В случае ввода частоты с помощью клавиатуры названия на клавишах подменю изменяются на GHz, MHz, kHz и Hz. Нажмите клавишу с необходимой единицей измерения. Нажатие клавиши Enter имеет тот же самый эффект, что и нажатие клавиши подменю MHz.
- 4. Нажмите клавишу подменю Stop Freq.
- 5. Введите требуемую конечную частоту.

## Ввод центральной частоты

- 1. Нажмите клавишу главного меню Freq.
- 2. Нажмите клавишу подменю Center Freq.
- 3. Введите требуемую центральную частоту с помощью приборной клавиатуры, клавиш со стрелками или вращающейся ручки. В случае ввода частоты с помощью клавиатуры названия на клавишах подменю изменяются на GHz, MHz, kHz и Hz. Нажмите клавишу с необходимой единицей измерения. Нажатие клавиши Enter имеет тот же самый эффект, что и нажатие клавиши подменю MHz.

Центральная частота и полоса обзора отображаются в нижней части экрана.

## Выбор стандарта сигнала

- 1. Нажмите клавишу главного меню Freq.
- 2. Нажмите клавишу подменю Signal Standard. На экране появится диалоговое окно с указанием стандартов сигнала.
- 3. Выделите необходимый стандарт сигнала и нажмите Enter для подтверждения выбора.
- 4. Нажмите клавишу подменю Channel для изменения значения канала в редакторе каналов.

Стандарт сигнала отображается желтым шрифтом в верхней части экрана.

#### Установка смещения частоты

- 1. Нажмите клавишу главного меню Freq.
- 2. Нажмите клавишу подменю Step Size & Other.
- 3. Нажмите клавишу подменю Freq Offset и введите желаемое значение смещения частоты с помощью приборной клавиатуры, клавиш со стрелками или вращающейся ручки. В случае ввода частоты с помощью клавиатуры названия на клавишах подменю изменяются на GHz, MHz, kHz и Hz. Нажмите клавишу с необходимой единицей измерения. Нажатие клавиши Enter имеет тот же самый эффект, что и нажатие клавиши подменю MHz.
- 4. Значение смещения будет отображено в нижней части экрана. Клавиши Center Freq, Start Freq и Stop Freq также будут показывать, что смещение частоты включено.
- 5. Для отключения смещения частоты установите Freq Offset на 0 Hz.

| Примечание | Применение функции смещения частоты будет оказывать влияние на                                                                              |
|------------|----------------------------------------------------------------------------------------------------|
|            | отображаемые значения частот, маркеров и ограничительных линий.                                                                             |
|            | Гекущее значение смещения частоты отображается на клавише подменю<br>Freq Offset, расположенной в подменю <b>Freq</b> > Step Size & Offset. |
|            |                                                                                                    |

#### Установка полосы пропускания и полосы видеосигнала

- 1. Нажмите клавишу основного меню **BW**, на экране отобразится меню BW.
  - Нажмите клавишу подменю RBW и/или VBW для изменения этих значений вручную.
  - Установите значения RBW (полоса пропускания) и VBW (полоса видеосигнала) нажатием клавиши подменю Auto RBW или Auto VBW.
- 2. Нажмите клавишу подменю RBW/VBW для изменения отношения полосы пропускания (RBW) и полосы видеосигнала (VBW).
- 3. Нажмите клавишу подменю Span/RBW для изменения отношения ширины полосы обзора к полосе пропускания (RBW)

#### Установка амплитуды

Нажмите клавишу главного меню **Amplitude** для отображения меню установки амплитуды.

#### Установка опорного уровня амплитуды и шкалы

- 1. Нажмите клавишу подменю Reference Level и с помощью клавиш со стрелками, вращающейся ручки или приборной клавиатуры установите опорный уровень. Нажмите Enter для подтверждения ввода.
- 2. Нажмите клавишу подменю Scale и с помощью клавиш со стрелками, вращающейся ручки или приборной клавиатуры установите необходимую шкалу. Нажмите Enter для подтверждения ввода.

#### Установка диапазона амплитуды и шкалы

- 1. Нажмите клавишу подменю Auto Atten для установки оптимального опорного уровня на основе результатов измерения сигнала.
- 2. Нажмите клавишу подменю Scale.
- **3.** Введите требуемые единицы шкалы с помощью клавиш со стрелками, вращающейся ручки или приборной клавиатуры установите опорный уровень. Нажмите **Enter** для подтверждения ввода. Ось у будет изменена автоматически.

# Установка смещения уровня для компенсации внешнего ослабления или внешнего усиления

Для получения точных результатов измерения рекомендуется выполнить компенсацию внешнего ослабления или усиления с помощью подменю RL Offset. Коэффициент компенсации установлен в дБ. Внешнее ослабление может быть результатом использования внешнего кабеля или внешнего высокомощного аттенюатора, внешнее усиление, как правило, результат использования усилителя.

Для выполнения подстройки уровня с целью компенсации ослабления или усиления нажмите клавишу подменю RL Offset и введите положительное значение в дБ, а затем нажмите соответствующую клавишу подменю (для компенсации усиления dB External Gain, для компенсации ослабления dB External Loss). Новое значение смещения будет отображено на приборе экрана, и выполнена соответствующая подстройка опорного уровня.

#### Настройка полосы обзора

- 1. Нажмите клавишу главного меню **Span** или клавишу главного меню **Freq**, а затем клавишу подменю **Span**.
- 2. Для выбора полной полосы обзора нажмите клавишу подменю Full Span. Выбор полной полосы обзора отменяет все ранее установленные значения начальной и конечной частоты.
- 3. Для однократного измерения частоты нажмите клавишу подменю Zero Span.

**Примечание** Для быстрого увеличения или уменьшения значения полосы обзора нажмите клавиши подменю Span Up 1-2-5 или Span Down 1-2-5. Эти клавиши позволяют увеличивать/уменьшать значение в 1-2-5 раз.

#### Единичная ограничительная линия

Нажмите клавишу меню Limit для отображения меню ограничений Limit.

- 1. Нажмите клавишу подменю Limit (Upper/Lower) для выбора необходимой линии ограничения (Upper верхняя, Lower нижняя).
- 2. Активизируйте выбранную ограничительную линию нажатием клавиши подменю On Off так, чтобы подчеркнутым стала позиция On.
- 3. Нажмите клавишу подменю Limit Move для отображения меню перемещения ограничения. Нажмите первую клавишу подменю Move Limit и с помощью клавиш со стрелками, вращающейся ручки или приборной клавиатуры измените уровень dBm ограничительной линии.
- 4. Для возврата в меню ограничительных линий Limit нажмите клавишу подменю Back.
- 5. При необходимости нажмите клавишу подменю Set Default Limit для повторного изображения ограничительной линии в пределах видимости.

## Создание ограничительной огибающей

- 1. Нажмите Shift, а затем Limit (6) для открытия меню ограничений Limit.
- 2. Выберите Limit Envelope.
- 3. Нажмите клавишу Create Envelope.

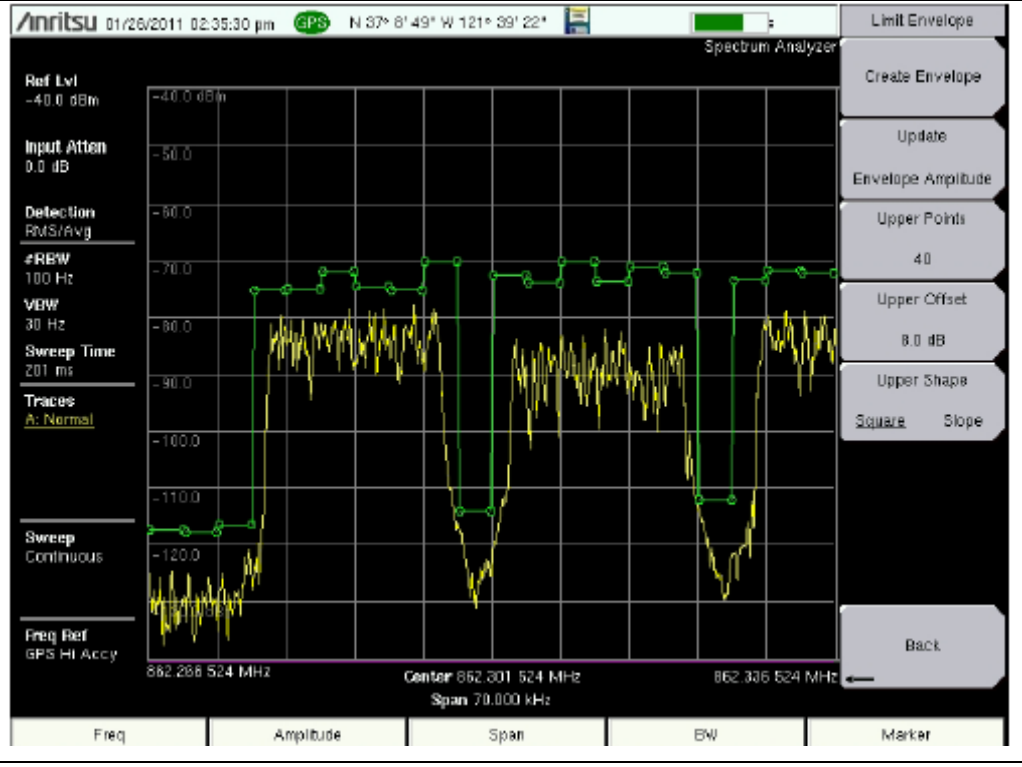

Рисунок 3-2. Ограничительная огибающая

## Установка маркеров

Нажмите клавишу главного меню Marker для отображения меню маркеров.

#### Выбор, активизация и размещение маркера

- 1. Нажмите клавишу подменю Marker 1 2 3 4 5 6 и выберите необходимый маркер с помощью кнопок на сенсорном экране. Подчеркивание номера на клавише подменю Marker обозначает активный маркер.
- 2. Нажмите клавишу подменю On Off так, чтобы позиция On была выделена подчеркиванием. Выбранный маркер отображается красным шрифтом, и его можно переместить.
- 3. С помощью вращающейся ручки поместите маркер на желаемую частоту.
- 4. Повторите шаги 1-3 для активизации и перемещения дополнительных маркеров.

#### Выбор, активизация и размещение дельта-маркера

- 1. Нажмите клавишу подменю Marker 1 2 3 4 5 6 и выберите необходимый дельта-маркер Выбранный маркер отмечается подчеркиванием.
- 2. Нажмите клавишу подменю Delta On Off так, чтобы позиция On была выделена подчеркиванием. Выбранный маркер отображается красным шрифтом, и его можно переместить.
- 3. С помощью вращающейся ручки поместите дельта-маркер на желаемую частоту.
- 4. Повторите шаги 1-3 для активизации и перемещения дополнительных маркеров.

#### Просмотр данных о маркерах в табличном формате

- 1. Нажмите клавишу подменю More.
- 2. Нажмите клавишу подменю Marker Table On Off так, чтобы позиция On была выделена подчеркиванием. Все данные маркеров и дельта-маркеров будут отображены в таблице под графиком измерения.

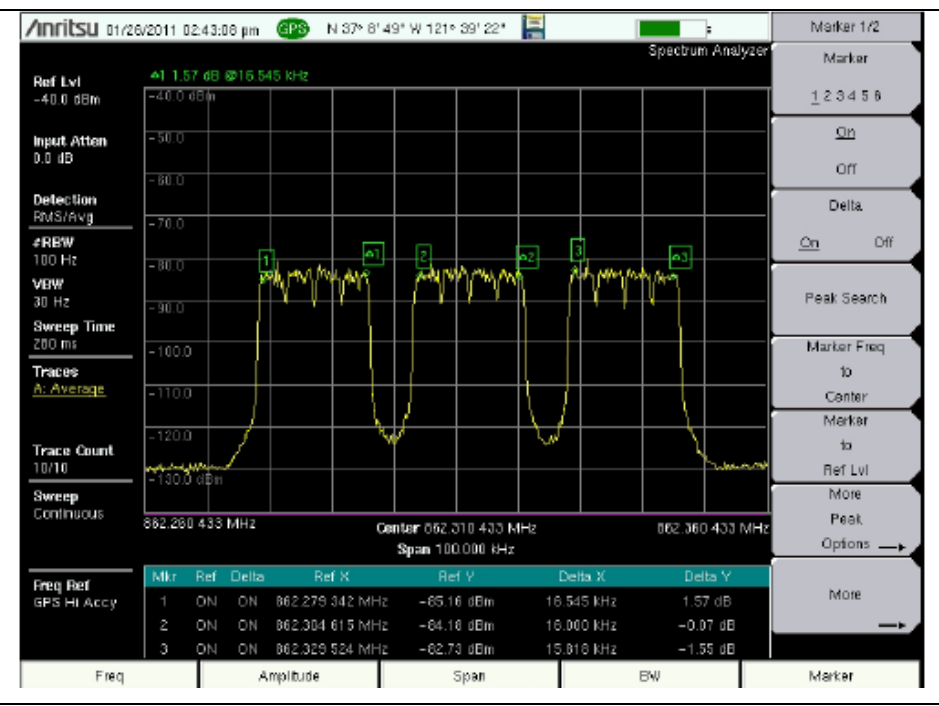

Рисунок 3-3. Таблица маркеров

#### Выбор «умного» режима измерения

В режиме анализатора спектра нажмите **Shift**, затем **Measure**(4) и выберите режим «умного» (smart) измерения с помощью клавиш подменю.

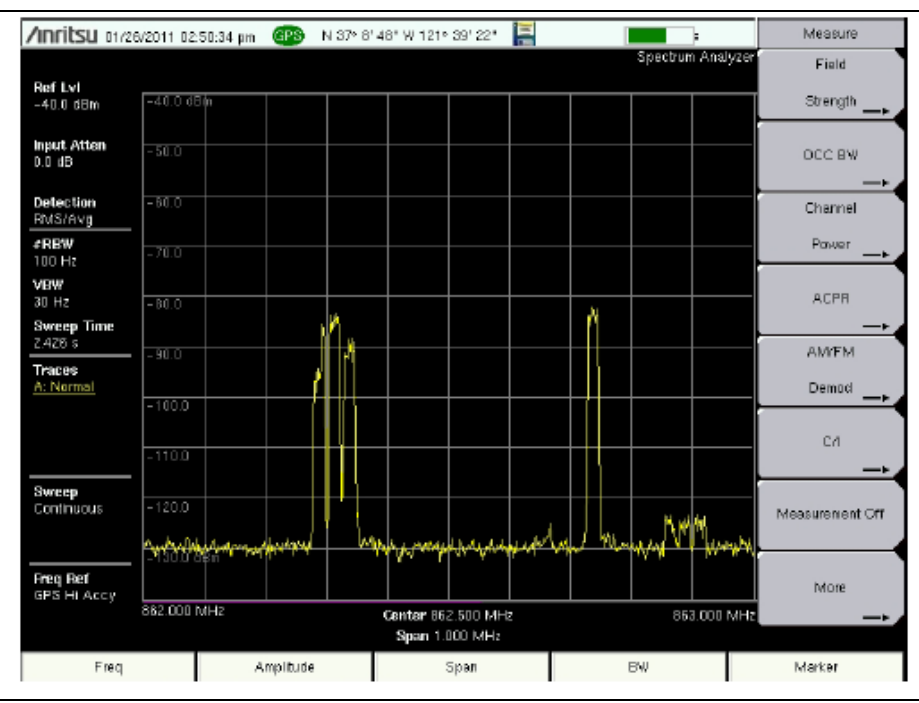

Рисунок 3-4. Меню измерения в режиме анализатора спектра

# Глава 4 – Управление файлами

## 4-1 Введение

В данной главе содержится обзор возможностей прибора Spectrum Master в работе с файлами и подробное описание меню File, подменю которого позволяют сохранять, открывать, копировать и удалять файлы во внутренней памяти прибора или на внешнем USB флеш-накопителе.

## 4-2 Управление файлами

Нажмите клавишу **Shift**, а затем клавишу **File** (7) на приборной клавиатуре для отображения меню **File**. Следуйте процедуре, описанной ниже.

**Примечание** Во время просмотра меню **File** нажатие клавиши **Esc** позволяет вернуться в предыдущее меню.

## Сохранение файлов

#### Настройка места для сохранения

Нажмите клавишу подменю Save, а затем Change Save Location и задайте место, куда будут сохраняться файлы. Файлы можно сохранять во внутреннюю память прибора или на внешнем USB флеш-накопителе. Также можно создавать новые папки. При подключении или отключении USB флеш-накопителя рекомендуется нажимать Refresh Directories для обновления списка папок. Для записи папки, в которую будут сохраняться файлы, нажмите клавишу Set Location.

#### Сохранение измерения под конкретным именем

Клавиша Save Measurement As используется для быстрого сохранения измерения с конкретным названием. Spectrum Master сохраняет измерения под именем, которое представляет собой имя файла, использованное в предыдущий раз, и номер, автоматически увеличенный на некоторую величину. Например, если предыдущее измерение сохранялось под именем ACPR, то последующие измерения будут сохраняться под именами ACPR\_#1, ACPR\_#2 и т.д. Используемое имя файла можно изменить с помощью диалогового окна Save (рис. 4-1).

#### Сохранение измерения

Нажмите клавишу Save Measurement и введите имя для файла, в котором будут сохранены результаты измерения. Тип файла по умолчанию будет зависеть от измерения, а соответствующее расширение будет добавлено в зависимости от текущего режима измерения.

#### Сохранение настройки

Нажмите клавишу подменю Save, введите имя файла настройки, подтвердите, что тип файла – Setup, с помощью клавиши Change Type или сенсорного экрана и нажмите клавишу Enter для подтверждения операции сохранения.

#### Создание ярлыка для быстрого доступа к файлу настройки

Нажмите клавишу подменю Recall для отображения сохраненных файлов настройки. Выберите файл, для которого нужно создать ярлык, нажмите на его имени и удерживайте несколько секунд. Выберите место в сетке ярлыков для сохранения файла настройки.

#### Сохранение изображение на экране в формате JPEG

Нажмите клавишу подменю Save, введите имя для файла JPEG, подтвердите тип выбранного файла и нажмите Enter для сохранения.

#### Диалоговое окно Save

Диалоговое окно Save (рис. 4-1) используется для сохранения файлов во внутренней памяти или на внешнем флеш-накопителе. В этом окне устанавливается тип файла, имя файла и место его сохранения. Подробнее см. раздел «Меню Save» на стр. 4-8 и «Меню Save Location» на стр. 4-9.

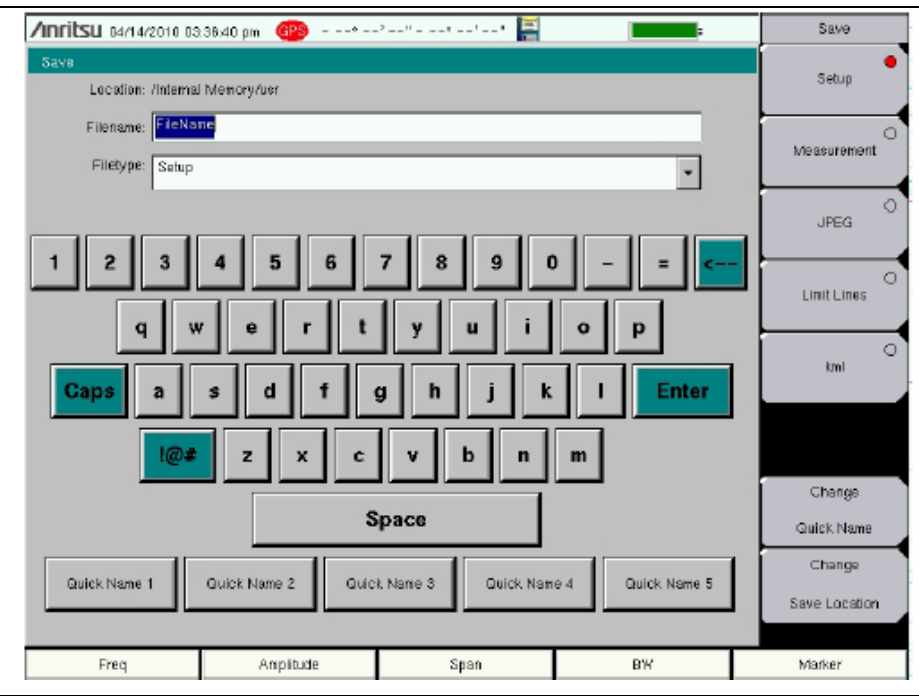

Рисунок 4-1. Диалоговое окно Save

#### Клавиши для быстрого ввода имени

Клавиши Quick Name под клавиатурой на рис. 4-1 позволяют вводить имена для часто используемых имен файлов, в которые записываются результаты измерений. Для редактирования этих клавиш нажмите клавишу **Shift**, затем клавишу **File** (7). Нажмите Save и клавишу **Change** Quick Name, выберите одно из быстрых имен, которое будет редактироваться, и введите новое имя для этой клавиши. Снова нажмите **Enter**, новое имя появится на клавише.

#### Вызов файлов

Меню Recall позволяет просматривать все файлы с измерениями и настройками, сохраненные во внутренней памяти или на внешнем USB флеш-накопителе.

Содержимое меню Recall можно отсортировать по имени, дате или типу. Также можно отобразить только файлы с измерениями или файлы с настройками, нажав на File Type в диалоговом окне Recall и выбрав тип файлов, которые следует отобразить.

#### Вызов результатов измерения

В меню **File** нажмите клавиши подменю Recall Measurement, выберите необходимое измерение с помощью сенсорного экрана, вращающейся ручки или клавиш вверх/вниз, затем нажмите **Enter**.

#### Вызов настройки

Нажмите клавишу подменю Recall. Подтвердите, что тип файла – Setup или все типы файлов (All). Выберите файл с настройкой (.stp) с помощью сенсорного экрана, вращающейся ручки или клавиш вверх/вниз, затем нажмите Enter.

## Диалоговое окно Recall

Диалоговое окно Recall (рис. 4-2) позволяет открыть ранее сохраненные измерения и настройки. Подробнее см. раздел «Меню Recall» на стр. 4-11.

| /inritsu 05/06/2009 03:53 | :25 pm             | 1                       | ;               | Recall                |
|---------------------------|--------------------|-------------------------|-----------------|-----------------------|
| Recall                    |                    |                         |                 | Sort By               |
|                           |                    |                         |                 | <u>Name</u> Date Type |
| Filetype: ALL             |                    |                         | *               | Sort Order            |
|                           | Scroll to File and | d Press Enter to Recall |                 | Asc Desc              |
|                           |                    |                         |                 | File Type             |
| 🗄 😁 Internal Memory       |                    |                         |                 | ALL                   |
| - 🗉 🛄 05061404_1          |                    |                         |                 | Refresh               |
| - III 🗂 12QX NEW_FOLD     | ER                 |                         |                 | Directories           |
| - 🖉 setup 2.stp           |                    | 05/04/200               | 9 06:50:34 p.m. |                       |
| – 🦉 Setup4.stp            |                    | 05/05/200               | 9 03:17:20 p.m. | 8                     |
| E Setup6.stp              |                    | 05/05/200               | 9 03:21:20 p.m. | 8                     |
| 🗉 🌈 USB 1                 |                    |                         |                 | 83                    |
|                           |                    |                         |                 | 8                     |
|                           |                    |                         |                 |                       |
|                           |                    |                         |                 |                       |
|                           |                    |                         |                 |                       |
|                           |                    |                         |                 |                       |
|                           |                    |                         |                 | 8                     |
|                           |                    |                         |                 | 83                    |
|                           |                    |                         |                 |                       |
| FreqDist                  | Amplitude          | Sweep/Setup             | Measurements    | Marker                |

Рисунок 4-2. Диалоговое окно Recall

## Копирование файлов

Ниже подробно описывается процедура копирования файла из внутренней памяти на внешний флешдиск. Выберите файлы, которые нужно скопировать, в верхнем окне и место, куда файлы должны быть скопированы, в нижнем окне (рис. 4-3). Подробнее см. раздел «Меню Сору» на стр. 4-12.

- 1. Вставьте USB диск в любой порт USB типа А прибора Spectrum Master.
- **2.** В главном меню **File** нажмите клавишу подменю **Copy**. На экране отображаются подменю Copy и диалоговое окно Copy.
- 3. Выберите файл(ы) для копирования. Для выбора нескольких файлов сначала выделите первый, затем нажмите клавишу Select or De-Select, чтобы удержать выделение файла. Файл будет помечен синим. Повторите данную операцию для всех файлов, подлежащих копированию. Для отображения файлов в папке выберите папку и нажмите клавишу Enter.
- 4. Нажмите клавишу Scroll и выделите диск USB в нижнем окне с помощью сенсорного экрана или клавиш вверх/вниз. Клавиша подменю Scroll позволяет переключаться между Src (верхнее окно) и Dst (нижнее окно).
- 5. Нажмите клавишу Сору для копирования файлов на флеш-диск.

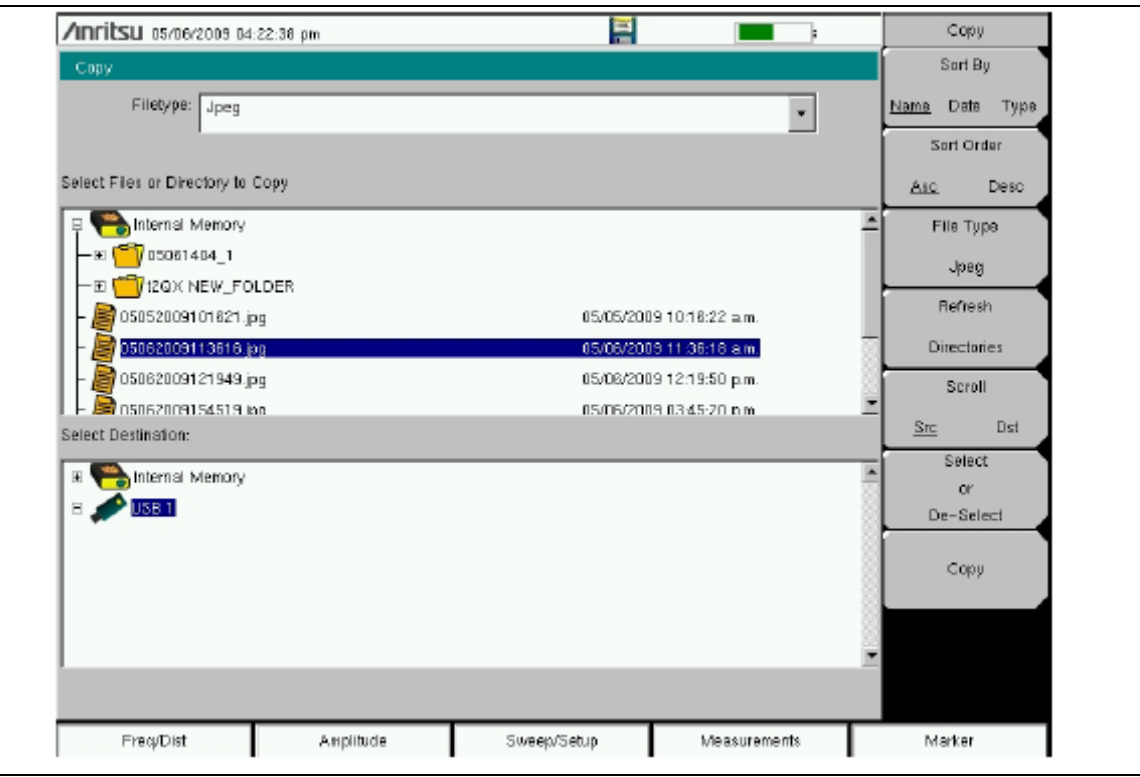

Рисунок 4-3. Диалоговое окно Сору

## Удаление файлов

#### Удаление выбранного файла или файлов

Нажмите клавишу подменю Delete. Выделите файл, который нужно удалить, с помощью сенсорного экрана или клавиш со стрелками вверх/вниз. Нажмите клавишу Select or De-Select. Выделенный файл будет отмечен синим. Нажмите клавишу Delete, а затем Enter для удаления выбранного файла.

#### Диалоговое окно Delete

Для открытия диалогового окна Delete нажмите клавишу подменю Delete (рис. 4-4). Подменю позволяют отсортировать файлы по типу, имени и дате сохранения. Подробнее см. раздел «Меню Delete» на стр. 4-13.

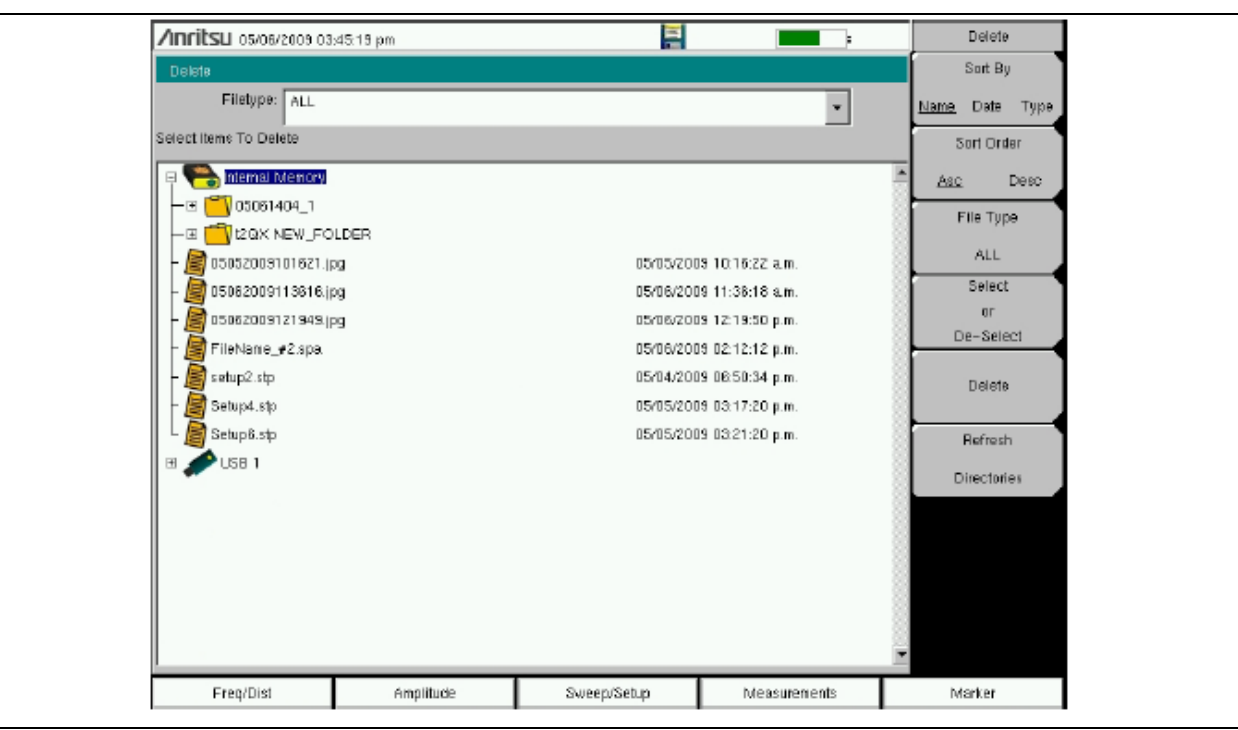

Рисунок 4-4. Диалоговое окно Delete

# 4-3 Обзор меню File

Данное меню открывается нажатием клавиши Shift, затем клавиши File (7).

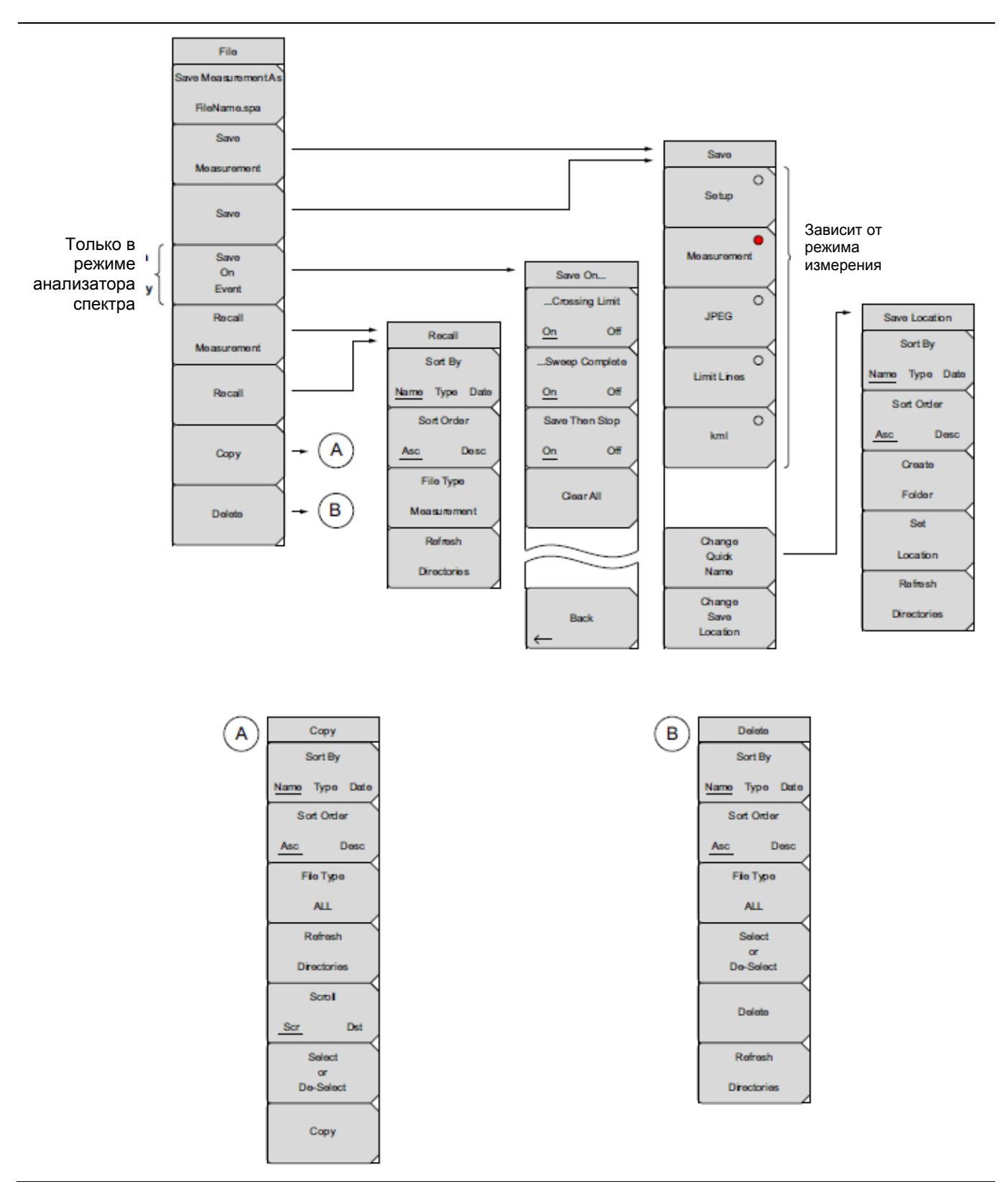

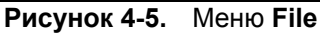

## 4-4 Меню File

Последовательность нажатия клавиш: File

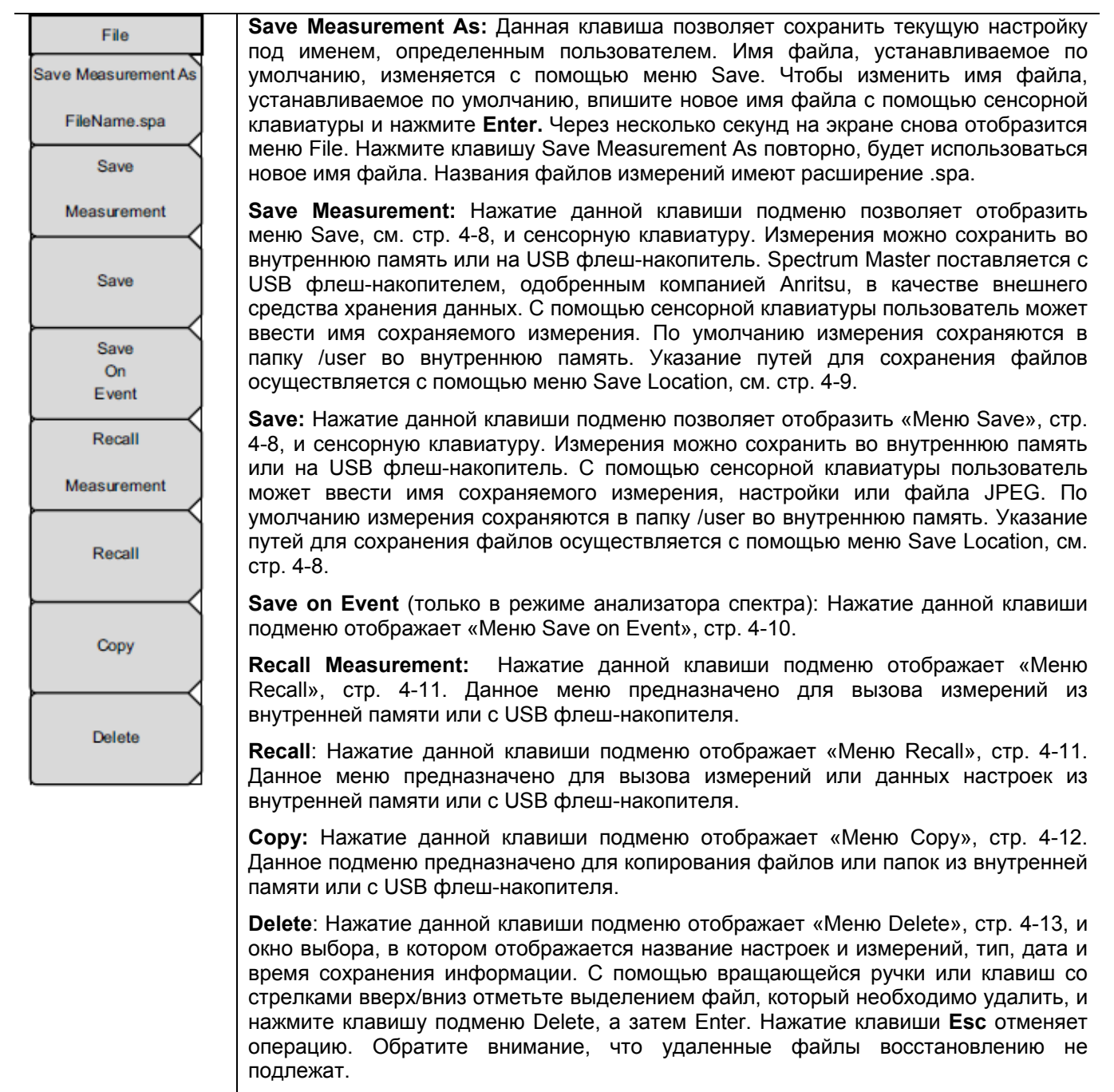

Рисунок 4-6. Меню File

## Меню Save

Последовательность клавиш: File > Save

| Рисунок 4-7.                                          | Меню Save                                                                                                    |
|-------------------------------------------------------|----------------------------------------------------------------------------------------------------|
| Change<br>Quick<br>Name<br>Change<br>Save<br>Location | Change Save Location: Нажатие данной клавиши подменю позволяет открыть «Меню Save Location».                                                                                                    |
|                                                       | Change Quick Name: Нажатие данной клавиши подменю позволяет изменить названия клавиш быстрых имен в нижней части сенсорной клавиатуры (рис. 4-1). Выберите быстрое имя, которое необходимо отредактировать, и нажмите клавишу Enter. Введите новое быстрое имя и нажмите Enter снова. Новое быстрое имя отобразится на клавише в нижней части клавиатуры. |
|                                                       | <b>kml</b> : Сохранение данных измерения с привязкой к географическим<br>координатам, которые можно просматривать в приложении Google Earth.<br>Расширение файлаkml                                                                                                    |
| - Limit Lines                                         | Limit Lines (.lim): Файл типа limit содержит информацию об ограничительных линиях. Расширение файлаlim                                                                                                    |
| JPEG                                                  | <b>Јред</b> : Файлы типа јред содержат захваченное изображение на экране.<br>Расширение файлаjpg                                                                                                    |
| Measurement                                           | <b>Measurement</b> : Файлы типа measurement содержат информацию об измерениях и открываются в программе Master Software Tools. Расширение файла зависит от типа измерения.                                                                                                    |
| Setup                                                 | Setup: Файлы типа setup содержат основную информацию о приборе, детали настройки в определенном режиме измерения, данные о маркере измерения и данные об ограничительных линиях.                                                                                                    |
| Save                                                  | Верхние клавиши в меню Save отображают доступные варианты сохранения для текущего режима измерения:                                                                                                    |

## Меню Save Location

Последовательность клавиш: **File** > Save > Change Save Location

| Save Location<br>Sort By | Данное меню используется для создания папок и выбора места для сохранения прибором Spectrum Master текущего файла. Файлы или диски можно выбрать с помощью клавиш со стрелками вверх/вниз, вращающейся ручки или сенсорного экрана. |
|--------------------------|----------------------------------------------------------------------------------------------------|
| Sort Order               | Примечание: В диалоговом окне Save Location отображаются только папки (а не файлы). Для просмотра файлов необходимо воспользоваться «Меню Recall», стр. 4-11.                                                                       |
| Asc Desc<br>Create       | Sort By: Нажатие данной клавиши позволяет отсортировать папки по имени, типу или дате.                                                                                                    |
| Folder                   | Sort Order: Отображает названия папок по возрастанию (Asc) или убыванию (Desc).                                                                                                    |
| Set<br>Location          | Create Folder: Данная клавиша позволяет создать новую папку в выделенном месте или папке. На экране отобразится диалоговое окно создания папки, в котором можно ввести ее название.                                                 |
| Refresh                  | Set Location: Данная клавиша позволяет настроить текущее место сохранения файлов и вернуться в «Меню Save», стр. 4-8.                                                                                                    |
|                          | Refresh Directories: Нажатие данной клавиши позволяет обновить экран.                                                                                                    |

Рисунок 4-8.

Меню Save

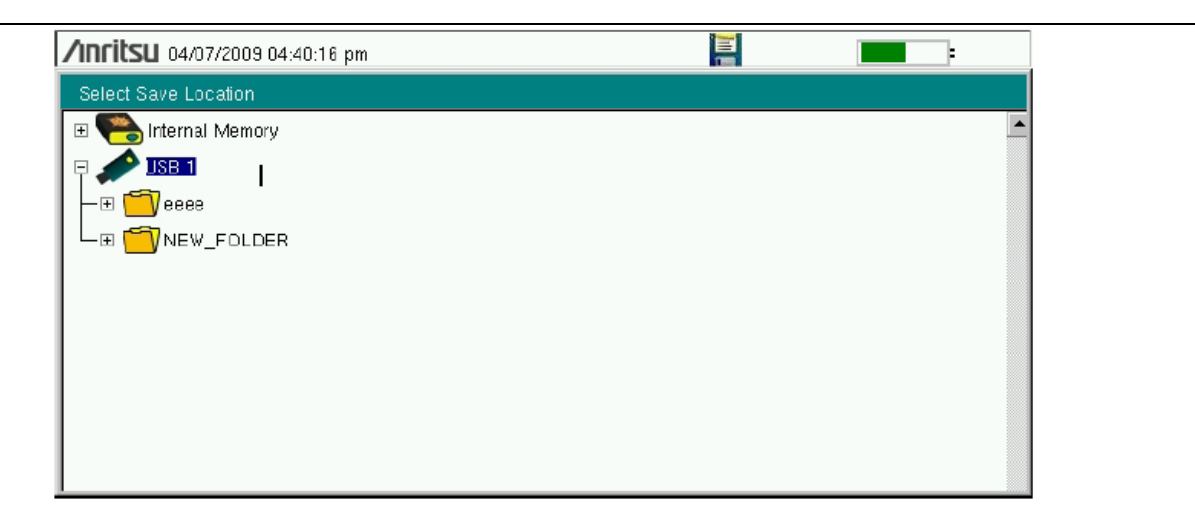

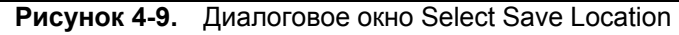

## Меню Save On...

Последовательность клавиш: File > Save On Event

| Back           |                                                                                                    |
|----------------|----------------------------------------------------------------------------------------------------|
|                |                                                                                                    |
|                | Save Then Stop                                                                                                    |
| Clear All      | Sweep Complete                                                                                                    |
| On Off         | Clear All: Нажатие данной клавиши отключает следующие три клавиши:                                                                                                    |
| Save Then Stop | Save Then Stop: Установка данной клавиши подменю в режим On позволит остановить развертку после сохранения измерения. Если данная клавиша находится в положении Off, а Sweep Complete установлена в положение On, измерение будет сохраняться после каждой развертки.              |
| <u>On</u> Off  | Sweep Complete (завершения развертки): Установка данной клавиши подменю в положение On позволит сохранить измерение во внутреннюю память после завершения текущей развертки. Если Save Then Stop установлено в положение Off, сохранение будет выполняться после каждой развертки. |
| Crossing Limit | Crossing Limit (пересечения ограничительной линии): Установка данной клавиши подменю в положение On позволит сохранить измерение во внутреннюю память в случае, если результаты измерения вышли за пределы ограничительной линии, установленной с помощью меню Limit.              |
| Save On        | В режиме Анализатора спектра данное меню используется для автоматического сохранения измерений во внутреннюю память после:                                                                                                    |

\_

## Меню Recall

Последовательность клавиш: File > Recall

| Recall<br>Sort By      | Данное меню и диалоговое окно используется для просмотра папок и выбора файлов для загрузки в Spectrum Master. Файлы или диски можно выбрать с помощью клавиш со стрелками вверх/вниз, вращающейся ручки или сенсорного экрана.                                                                             |
|------------------------|----------------------------------------------------------------------------------------------------|
| Name Type Date         | Sort By: Нажатие данной клавиши позволяет отсортировать файлы и папки по имени, типу или дате сохранения.                                                                                                    |
| Asc Desc               | Sort Order: Отображает названия папок или файлов по возрастанию (Asc) или убыванию (Desc).                                                                                                    |
| File Type ALL          | File Type: Нажатие данной клавиши позволяет выбрать тип отображаемых файлов:<br>ALL (все), Measurement (измерение) или Setup (настройка). Тип файла можно<br>изменить с помощью клавиш со стрелками вверх/вниз, вращающейся ручки или<br>сенсорного экрана. Для подтверждения выбора нажмите клавишу ENTER. |
| Refresh<br>Directories | Setup (.stp): Файлы типа .stp содержат основную информацию о приборе, детали настройки в определенном режиме измерения, данные о маркере измерения и данные об ограничительных линиях.                                                                                                    |
|                        | <b>Measurement</b> : Файлы типа measurement содержат всю информацию в файлах настроек и данных измерения.                                                                                                    |
|                        | Limit Lines (.lim): Файл типа .lim содержит информацию об ограничительных линиях.                                                                                                    |
|                        | ALL: Отображение всех файлов                                                                                                    |
|                        | Refresh Directories: Нажатие данной клавиши позволяет обновить экран.                                                                                                    |

Рисунок 4-11. Меню Recall

## Меню Сору

Последовательность клавиш: File > Copy

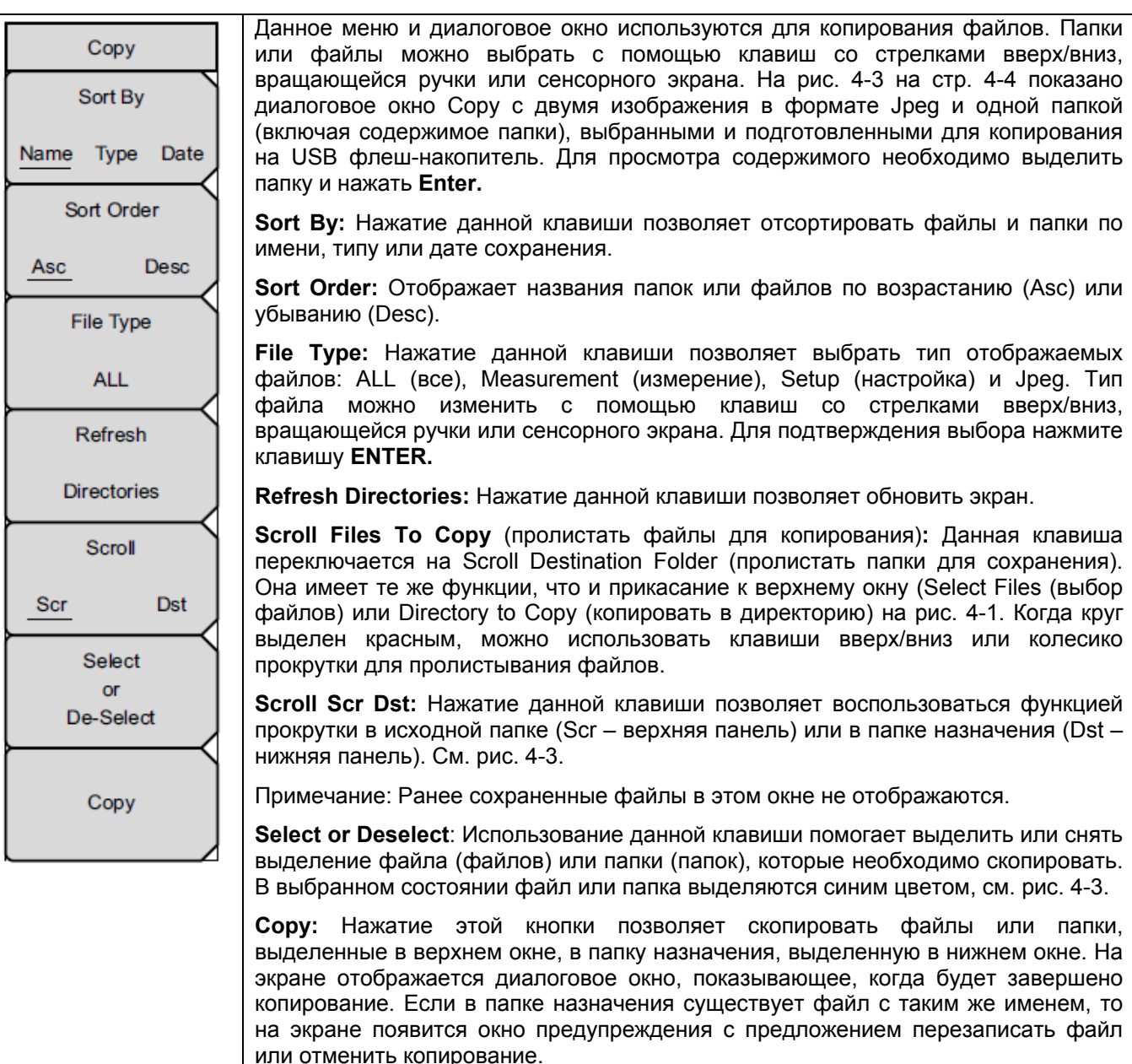

Рисунок 4-12. Меню Сору

## Меню Delete

Последовательность клавиш: File > Delete

| Delete<br>Sort By         | Данное меню и диалоговое окно используется для удаления папок и файлов.<br>Папки или файлы можно выбрать с помощью клавиш со стрелками вверх/вниз,<br>вращающейся ручки или сенсорного экрана.                     |
|---------------------------|----------------------------------------------------------------------------------------------------|
| Name Type Date            | Sort By: Нажатие данной клавиши позволяет отсортировать файлы и папки по имени, типу или дате сохранения.                                                                                                    |
| Asc Desc                  | Sort Order: Отображает названия папок по возрастанию (Asc) или убыванию (Desc).                                                                                                    |
| File Type                 | File Type: Нажатие данной клавиши позволяет выбрать тип отображаемых файлов: ALL (все), Measurement (измерение), Setup (настройка), Limit Lines                                                                    |
| ALL                       | (ограничительные линии) и Jpeg. Гип фаила можно изменить с помощью клавиш со стрелками вверх/вниз, вращающейся ручки или сенсорного экрана. Для подтверждения выбора нажмите клавишу ENTER.                        |
| Select<br>or<br>De-Select | Select or Deselect: Использование данной клавиши помогает выделить или снять выделение файла (файлов) или папки (папок), которые необходимо удалить. В выбранном состоянии файл или папка выделяются синим цветом. |
| Delete                    | <b>Delete:</b> Нажатие данной клавиши позволяет открыть диалоговое окно Delete. Для удаления выбранной позиции нажмите <b>Enter</b> , нажатие <b>Esc</b> позволяет отменить операцию.                              |
| Refresh                   | Refresh Directories: Нажатие данной клавиши позволяет обновить экран.                                                                                                    |
| Directories               |                                                                                                    |

Рисунок 4-13. Меню Delete

# Глава 5 – Системные операции

## 5-1 Введение

В данной главе будут рассматриваться системные операции прибора Spectrum Master.

| • | Обзор меню System                                               | . 5-2 |
|---|-----------------------------------------------------------------|-------|
| • | Меню System                                                     | . 5-3 |
| • | Меню Preset                                                     | . 5-7 |
| • | Процедура самотестирования                                      | . 5-7 |
| • | Обновление встроенного ПО прибора Spectrum Master               | . 5-8 |
| • | Аварийное восстановление встроенного ПО прибора Spectrum Master | . 5-9 |

Другие меню (Sweep Measure Trace (траектория развертки) и Limit (ограничения)) подробно рассматриваются в «Руководствах по измерению», указанных в Приложении А.

## 5-2 Обзор меню System

Данное меню открывается нажатием клавиши Shift, затем клавиши System (8).

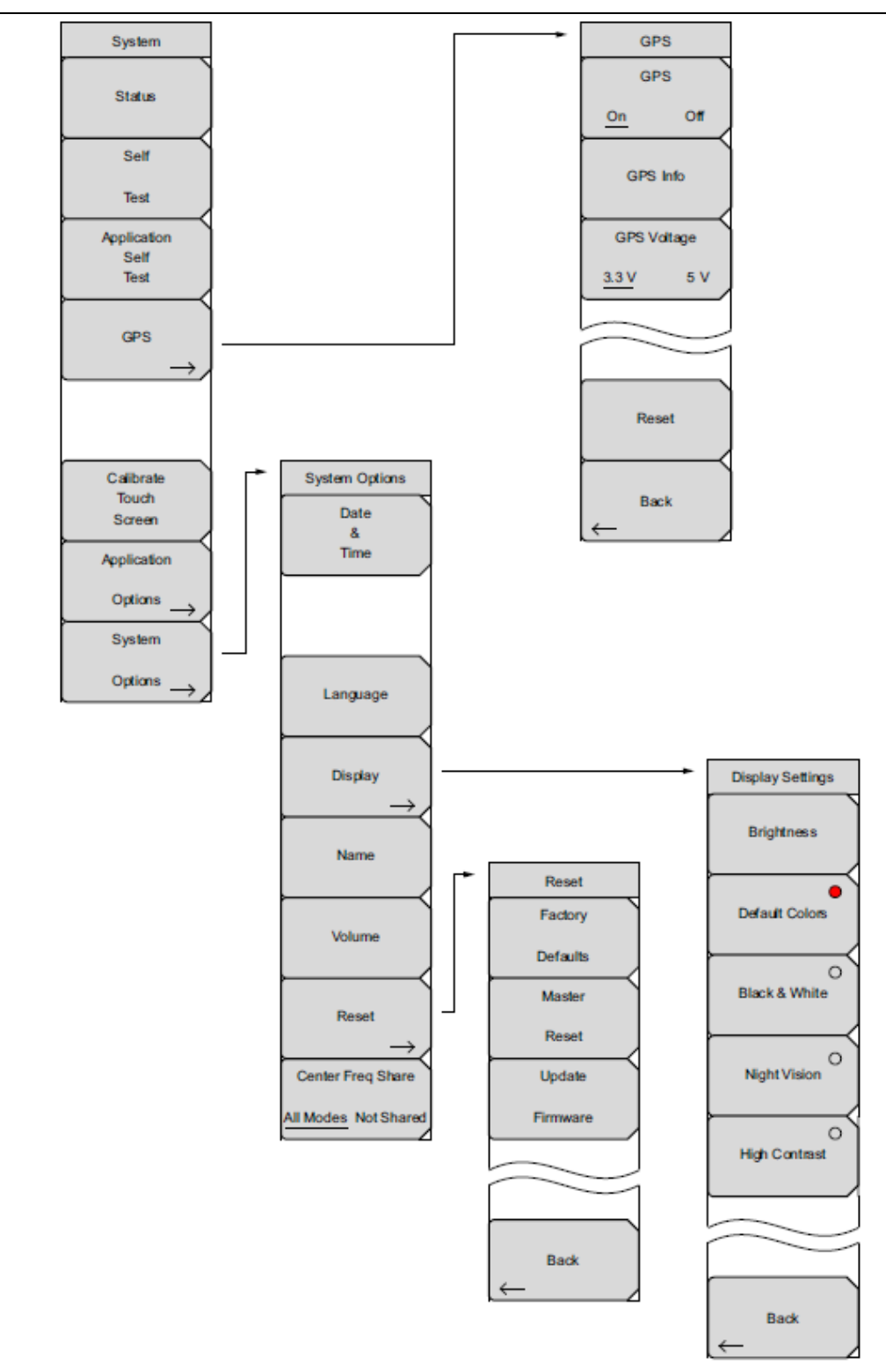

Рисунок 5-1. Меню System

# 5-3 Меню System

Последовательность клавиш: Shift, System (8)

| System<br>Status                                          | Status: Нажатие данной клавиши отображает текущее состояние системы,<br>включая операционную систему и версию встроенного программного<br>обеспечения, температуру и другую информацию, например, текущее состояние<br>аккумулятора. Для возврата к нормальному режиму работы нажмите Esc или<br>Enter.                         |
|-----------------------------------------------------------|----------------------------------------------------------------------------------------------------|
| Self<br>Test                                              | Self Test: Данная клавиша позволяет запустить серию диагностических тестов для проверки компонентов прибора. На экране будут отображаться результаты отдельных тестов в режиме «прошел/не прошел». Для возврата к нормальному режиму работы нажмите Esc или Enter.                                                              |
| Application<br>Self<br>Test                               | <b>Application Self Test</b> : Данная клавиша позволяет запустить серию диагностических тестов для проверки функционирования прибора для конкретных задач. На экране будут отображаться результаты отдельных тестов в режиме «прошел/не прошел». Для возврата к нормальному режиму работы нажмите <b>Esc</b> или <b>Enter</b> . |
| $\rightarrow$                                             | <b>GPS:</b> Нажатие данной клавиши открывает «Меню GPS», см. стр. 6-4.<br><b>Calibrate Touch Screen</b> : Запуск калибровки сенсорного экрана. Процедуру необходимо выполнять, если прибор не реагирует ожидаемым образом на прикосновения к экрану.                                                                            |
| Calibrate<br>Touch                                        | <b>Application Options</b> : Данная клавиша вызывает меню для выбора опций приложения. Зависит от режима измерения.                                                                                                    |
| Screen<br>Application<br>Options →<br>System<br>Options → | System Options: Нажатие данной клавиши открывает «Меню System Options», см. стр. 5-4.                                                                                                    |

Рисунок 5-2. Меню System

|            | Быстрый способ калибровки сенсорного экрана                                                                                                    |
|------------|----------------------------------------------------------------------------------------------------|
| Примечание | Нажмите <b>Shift</b> , затем <b>0</b> . На экране откроется окно Calibrate Touch Screen.<br>Нажатие <b>Enter</b> запускает процесс калибровки. Для отмены нажмите <b>Esc</b> . |

## Меню System Options

Последовательность клавиш: Shift, System (8) > System Options

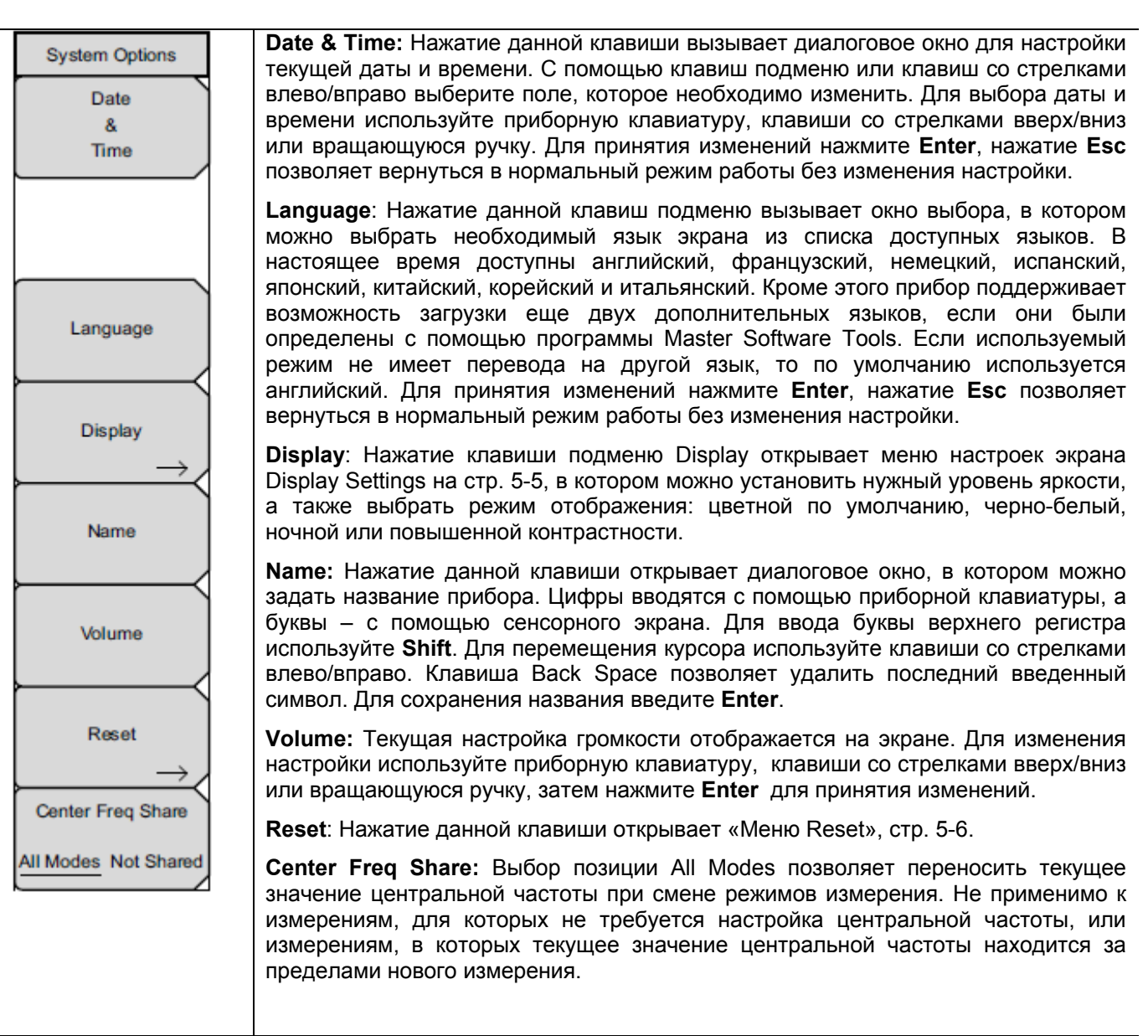

Рисунок 5-3. Меню System Options

## Меню Display Settings

Последовательность клавиш: **Shift, System** (8) > System Options > Display

| Display Settings<br>Brightness | Brightness: Пользователь имеет возможность регулировать яркость экрана, что позволяет оптимизировать видимость в различных условиях освещенности. Уровень яркости от 1 до 9 (9 – максимальная яркость) можно установить с помощью приборной клавиатуры, клавиш со стрелками вверх/вниз или вращающейся ручки. Для принятия изменений нажмите Enter |
|--------------------------------|----------------------------------------------------------------------------------------------------|
| O<br>Default Colors            | <b>Default Colors:</b> Нажатие данной клавиши устанавливает цветовое решение по<br>умолчанию. Используется для работы в нормальных условиях.                                                                                                    |
| Black & White                  | Black & White: Отображение данных на экране в черно-белом режиме. Используется для печати и просмотра в условиях яркого солнца.                                                                                                    |
|                                | Night Vision: Нажатие данной клавиши переключает экран в режим, оптимизированный для работы в темноте (экран подсвечивается красным).                                                                                                    |
| Night Vision                   | High Contrast: Нажатие данной клавиши позволяет увеличить контрастность цветов, установленных по умолчанию. Используется для работы в условиях плохой освещенности.                                                                                                    |
| O<br>High Contrast             | Back: Нажатие данной клавиши возвращает в Ошибка! Источник ссылки не найден. на стр. 5-4.                                                                                                    |
|                                |                                                                                                    |
| Back                           |                                                                                                    |
|                                | ionlau Sottingo                                                                                                    |

Рисунок 5-4. Меню Display Settings

## Меню Reset

Последовательность клавиш: Shift, System (8) > System Options > Reset

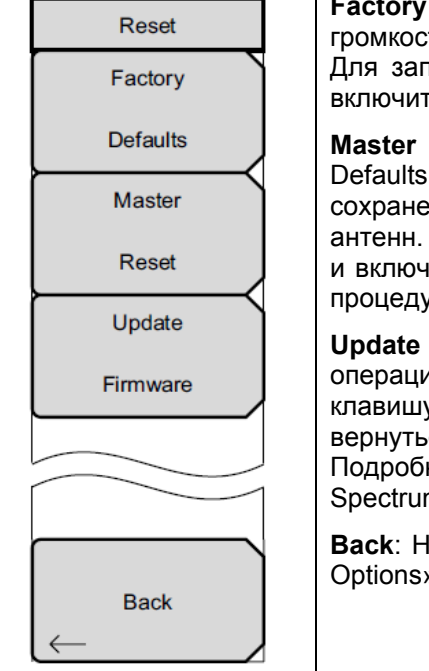

**Factory Defaults:** Возвращает прибор к заводским настройкам, включая язык, громкость, яркость, а также созданные пользователем ярлыки на экране Menu. Для запуска процедуры сброса нажмите клавишу **Enter**, а затем выключите и включите прибор.

**Master Reset:** Помимо операций, выполняемых нажатием клавиши Factory Defaults, данная клавиша позволяет удалить все пользовательские файлы, сохраненные во внутренней памяти, и восстановить исходный язык и файлы антенн. Для запуска главного сброса нажмите клавишу **Enter**, а затем выключите и включите прибор. Для возврата в нормальный режим работы без выполнения процедуры сброса нажмите клавишу **Esc**.

**Update Firmware:** Нажатие данной клавиши позволяет выполнить обновление операционной системы прибора с помощью карты памяти USB. Нажмите клавишу **Enter** и следуйте инструкциям на экране; нажатие **Esc** позволяет вернуться в нормальный режим работы без выполнения процедуры обновления. Подробнее см. на стр. 5-8 в разделе «Обновление встроенного ПО прибора Spectrum Master».

**Back**: Нажатие данной клавиши подменю позволяет вернуться в «Меню System Options», стр. 5-4.

Рисунок 5-5. Меню Reset

## 5-4 Меню Preset

Последовательность клавиш: Shift, Preset (1)

| Preset | <b>Preset</b> : Нажатие данной клавиши возвращает настройки прибора на начальные значения, установленные по умолчанию.                                                                                                    |
|--------|----------------------------------------------------------------------------------------------------|
| Preset | Save Setup: Нажатие данной клавиши открывает диалоговое окно (рис. 4-1) для называния и сохранения текущих рабочих настроек; сохраненные настройки можно в дальнейшем вызвать, что позволит вернуть прибор в состояние, в котором он был во время сохранения настройки.                                                                                          |
| Save   | Название сохраненной настройки можно ввести с помощью сенсорной                                                                                                    |
| Setup  | клавиатуры. Нажатие клавиши Caps позволяет вводить символы верхнего регистра. Для перемещения курсора используйте клавиши со стрелками                                                                                                    |
| Recall | влево/вправо. Для сохранения настройки нажмите Enter.                                                                                                    |
| Setup  | Примечание: Тип файла необходимо установить как «настройка». Подробнее см. на стр. 4-8 в разделе «Меню Save».                                                                                                    |
|        | <b>Recall Setup</b> : Данная клавиша позволяет выбрать и загрузить ранее сохраненную настройку прибора с помощью «Меню Recall» (см. стр. 4-11). Для выделения сохраненной настройки используйте вращающуюся ручку, клавиши вверх/вниз или сенсорный экран; после выбора нажмите <b>Enter</b> . Все текущие настройки прибора заменяются сохраненной информацией. |

Рисунок 5-6. Меню Preset

#### 5-5 Процедура самотестирования

После включения прибор Spectrum Master выполняет серию быстрых проверок, чтобы убедиться в правильности функционирования системы. Самотестирование системных параметров включает в себя набор тестов, относящихся непосредственно к функционированию самого прибора. Самотестирование приложения выполняет ряд тестов для проверки исправности текущего режима работы прибора.

Если прибор Spectrum Master находится в пределах указанного рабочего диапазона и аккумулятор заряжен, а процедура самотестирования завершается неудачно, следует обратить в ближайший сервисный центр Anritsu (<u>http://www.anritsu.com/Contact.asp</u>).

Если прибор уже включен, то процедуру самотестирования можно запустить следующим образом:

- 1. Нажмите клавишу Shift, затем клавишу System (8).
- 2. Нажмите клавишу подменю Self Test. На экране прибора отобразятся результаты самотестирования.
- 3. Нажмите **Esc** для продолжения работы.

## 5-6 Обновление встроенного ПО прибора Spectrum Master

Перед началом процедуры следует изучить раздел в «Руководстве пользователя программы Master Software Tools» о копировании встроенного ПО на карту памяти USB.

- **1.** Запустите программу Master Software Tools и загрузите обновление встроенного ПО на карту памяти USB. Для получения справки см. соответствующий раздел в MST Help.
- 2. После загрузки встроенного ПО, вставьте карту памяти USB в USB-порт прибора.
- 3. Нажмите клавиши в следующей последовательности: Shift > System (8) > System Options > Reset > Update Firmware. На экране отобразится клавиша главного меню Load Firmware.
- **4.** Нажмите клавишу **Load Firmware** для отображения меню Firmware Update и клавиши подменю Update Application Firmware.
- 5. Нажмите клавишу подменю Update Application Firmware, на экране отобразится диалоговое окно Firmware Update.
- 6. Последовательно выделяя, внимательно изучите каждый из предлагаемых вариантов сохранения Save None (не сохранять), Save User Data (сохранить пользовательские данные) и Save & Restore User Data (сохранить и восстановить пользовательские данные) и выберите необходимый.
  - Save None: Пользовательские данные не будут сохранены.
  - Save User Data: Пользовательские данные будут сохранены на выбранное внешнее устройство.

**Предупреждение** Если для сохранения всех пользовательских данных места в памяти внешнего устройства недостаточно, то некоторые данные могут быть потеряны.

• Save & Restore: Пользовательские данные будут сохранены в память выбранного внешнего устройства. Прибор также предпримет попытку восстановить файлы в приборе после завершения обновления.

**Предупреждение** Если для сохранения всех пользовательских данных места в памяти внешнего устройства недостаточно, то некоторые данные могут быть потеряны.

- 7. Нажмите Enter для запуска процедуры обновления. Чтобы остановить процесс, нажмите клавишу Esc, а затем выберите другой режим или отключите питание.
- 8. На экране прибора появится запрос на подтверждение выполнения процедуры. Нажмите Enter, если процедуру следует продолжить, или Esc, если ее нужно завершить.
- **9.** После выбора **Enter** начнется процесс обновления встроенного ПО, в диалоговом окне Firmware Update отобразится следующее сообщение

Updating firmware. Please Wait

(Идет процесс обновления. Пожалуйста, подождите)

10. После завершения прибор выполнит перезагрузку.

# 5-7 Аварийное восстановление встроенного ПО прибора Spectrum Master

В случае возникновения проблем с загрузкой прибора или обновлением встроенного ПО следует воспользоваться следующей процедурой для решения этой проблемы.

- 1. Нажмите одновременно и удерживайте клавиши Shift, 4 (Measure),0 и On/Off до появления зеленой полоски в верхней части экрана. На экране отобразится окно автоматической загрузки.
- **2.** Установите карту памяти USB с обновлением встроенного ПО в разъем USB на приборе. Подробнее о копировании встроенного ПО на карту памяти USB см. в «Руководстве пользователя программы Master Software Tools».
- 3. Нажмите командную строку Load All на экране.
- 4. После этого на экране должно появиться сообщение о том, что аварийное восстановление было успешно произведено:

Loading applications passed. Loading DSP FPGA passed. Loading SPA FPGA passed. Loading OS passed.

5. Выключите и заново включите питание прибора.

# Глава 6 – GPS (Опция 31)

## 6-1 Введение

Прибор Spectrum Master может поставляться со встроенным GPS-приемником (Опция 31), обеспечивающим получение информации о широте, долготе, высоте и универсальном глобальном времени. Эта опция также позволяет повысить точность генератора опорной частоты в режиме анализатора спектра. ). Не более чем через 3 минуты после нахождения спутников точность генератора опорной частоты будет составлять, по крайней мере, 50х10<sup>-9</sup>.

Для получения данных от спутников GPS пользователь должен находиться в зоне прямой видимости спутников, или необходимо установить снаружи антенну и обеспечить отсутствие помех (потребуется антенна GPS, шифр компонента Anritsu 2000-1528-R).

**Примечание** В «Технических спецификациях Spectrum Master» приводится список опций и измерений, для которых требуется GPS (Опция 31).

## 6-2 Обзор главы

- Меню GPS...... 6-4

## 6-3 Включение функции GPS

Подключите антенну GPS производства Anritsu к разъему GPS на приборе Spectrum Master.

- 1. Нажмите клавишу Shift, затем клавишу System (8).
- 2. Нажмите клавишу подменю GPS.
- **3.** Нажмите клавишу подменю GPS On/Off для включения/выключения функции GPS. При первом включении GPS в верхней части экрана появится красный значок GPS.

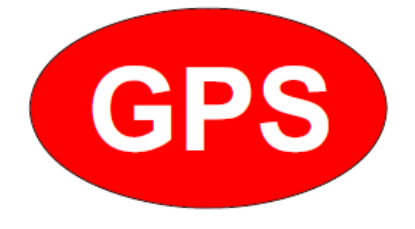

Рисунок 6-1. Значок GPS, красный

**4.** После того, как GPS приемник обнаружит не менее трех спутников, значок GPS изменит свой цвет на зеленый. Информация о широте и долготе отображается в белом прямоугольнике в верхней части экрана. Поиск спутников может занять до трех минут.

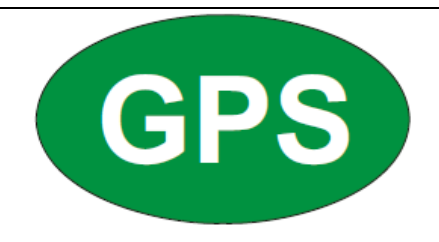

#### Рисунок 6-1. Значок GPS, зеленый

- 5. Нажмите клавишу подменю GPS Info для просмотра следующей информации:
  - Отслеживаемые спутники
  - Широта и долгота
  - Высота
  - Универсальное глобальное время
  - Установленное местоположение
  - Альманах готов
  - Состояние антенны и приемника
  - Напряжение и ток антенны GPS

Подробнее о диалоговом окне GPS Info см. в разделе 6-5 «Меню GPS», стр. 6-4.

- 6. Для сброса GPS нажмите клавишу подменю Reset.
- 7. В случае потери спутников (после активного отслеживания трех и более спутников) зеленый значок GPS зачеркивается красным крестом, как показано ниже. Полученные значения широты и долготы сохраняются в памяти прибора до его выключения или до выключения GPS с помощью клавиши GPS On/Off.

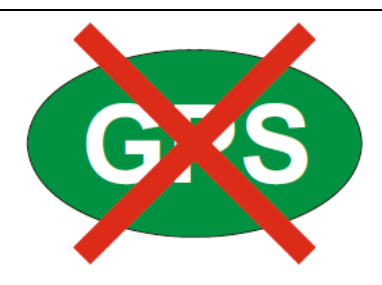

Рисунок 6-1. Значок GPS, спутники потеряны

## 6-4 Сохранение и вызов траекторий с данными GPS

#### Сохранение траекторий с данными GPS

Вместе с траекторией измерения можно сохранить координаты места, полученные с помощью приемника GPS. Подробнее см. в разделе «Меню Save», стр. 4-8. Текущие координаты GPS будут сохраняться с траекториями измерения всегда, когда GPS включен и активно отслеживает спутники.

## Вызов информации GPS

Если координаты GPS были сохранены с измерением, то при загрузке информации об этом измерении сохраненные координаты также будут загружены. Подробнее о вызове сохраненной траектории см. в разделе «Меню Recall», стр. 4-11.

## 6-5 Меню GPS

Последовательность клавиш: Shift, System (8) > GPS

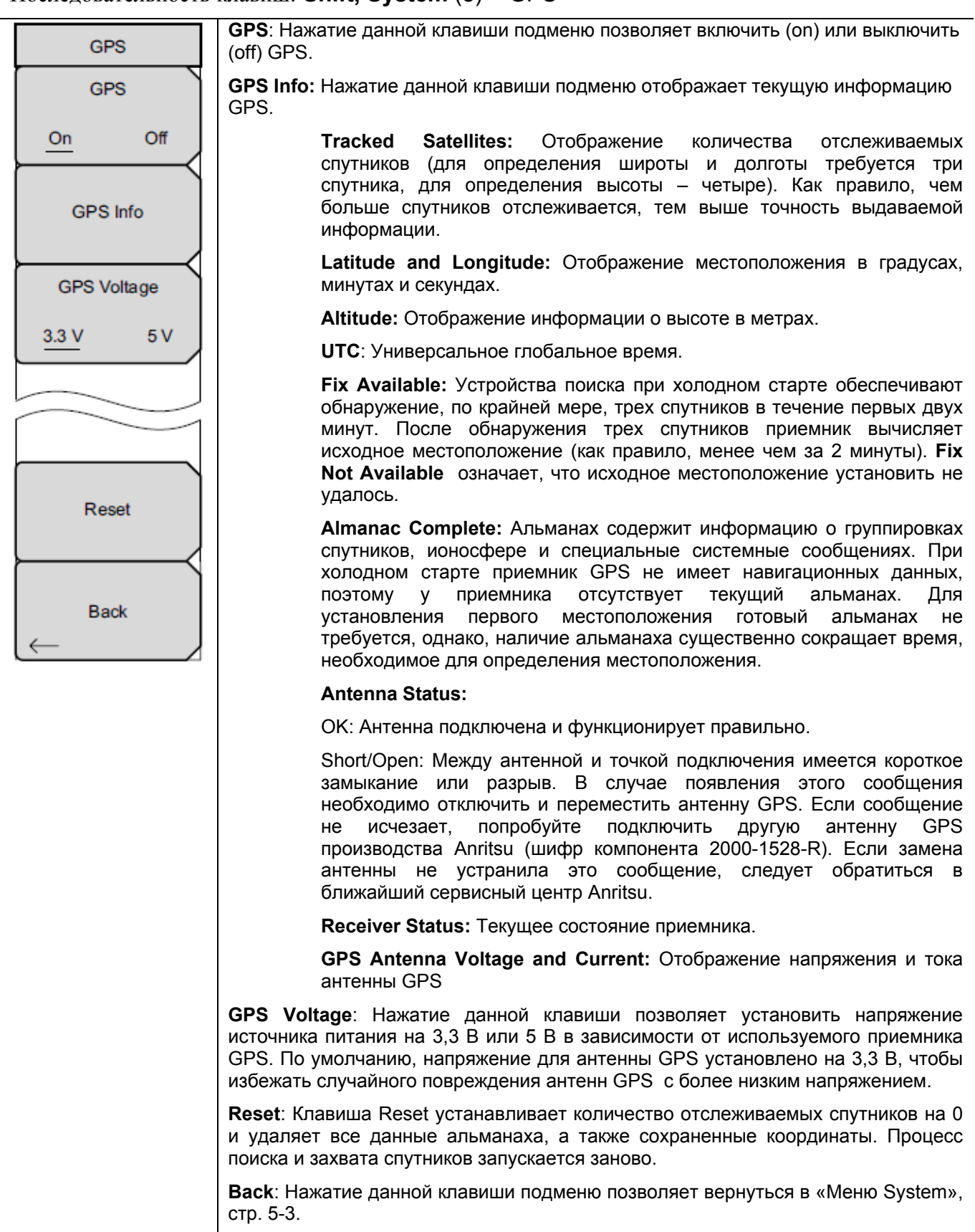

Рисунок 6-4. Меню GPS

# Глава 7 – Программа Master Software Tools

## 7-1 Введение

В данной главе содержится краткий обзор программы Master Software Tools (MST). Подробнее см. в руководстве по MST.

## 7-2 Обзор MST

Master Software Tools производства Anritsu – это совместимая с Microsoft 2000 и Windows XP программа для передачи и редактирования сохраненных измерений, маркеров и ограничительных линий в ПК. Master Software Tools не работает с более ранними версиями ОС Microsoft Windows.

# 7-3 Обзор функций

#### Захват или загрузка траекторий

MST имеет функцию захвата текущего изображения экрана и соответствующих данных и их переноса из прибора в окно графического редактора программы Master Software Tools. Файлы, сохраненные в приборе, также могут быть загружены и отображены или отредактированы с помощью Master Software Tools.

#### Редактирование графиков

Программу MST можно использовать для изменения шкалы, ограничительных линий и маркеров, применяемых в измерении, с помощью кнопки редактирования графиков (Edit Graph) на панели инструментов рабочей области или с помощью контекстных меню.

#### Контекстные меню

Контекстные меню можно открыть щелчком правой кнопкой мыши по экрану активного измерения в окне графического редактора программы. Функции контекстного меню могут включать команды, которые также доступны в выпадающих меню и с помощью кнопок на панели инструментов, или функции, команды и опции, специфичные для выполняемого измерения.

#### Наложение траекторий

Математические операции с траекториями и наложение траекторий позволяют сравнивать несколько траекторий.

#### Сложная спектрограмма

Функция сложной спектрограммы обеспечивает построение трехмерного вида большого количества данных в одном пространстве для графиков.

## 7-4 Установка программы MST

Программа MST поставляется на компакт-диске вместе с прибором. Вставьте диск в компьютер для запуска мастера установки. Следуйте указаниям на экране.

## 7-5 Подключение к прибору

Для подключения используйте кабель USB из комплекта поставки прибора.

- 1. Подключите кабель USB к порту USB-А на компьютере и к порту USB-mini В на приборе.
- 2. Включите прибор. Запустите программу Master Software Tools.
- **3.** Откройте меню **Connection** и щелкните по **Connect** USB, что приведет к установлению связи с прибором.

# 7-6 Обновление встроенного ПО прибора Spectrum Master

См. раздел «Обновление встроенного ПО прибора Spectrum Master» на стр. 5-8.
## Приложение А – Руководства по измерению

## А-1 Введение

В приложении А приводится список вспомогательной документации для характеристик и опций прибора Spectrum Master. Руководства по измерению доступны в формате PDF на диске с документацией и сайте компании Anritsu.

## Таблица А-1. Анализаторы и опции анализатора

| Функция Spectrum Master (требуемая опция)                | Название документа и его<br>номер                                                                   |
|----------------------------------------------------------|----------------------------------------------------------------------------------------------------|
| Анализатор спектра                                       | «Руководство по измерению с<br>помощью анализатора спектра»<br>(10580-00244)                        |
| Предусилитель (0008)                                     |                                                                                                    |
| Анализатор интерференций (0025)                          | (                                                                                                   |
| Сканер каналов (0027)                                    |                                                                                                    |
| Анализатор АМ/ЧМ/ИМ (0509)                               |                                                                                                    |
| Двухпортовые измерения передаточных характеристик (0021) | «Руководств по выполнению<br>двухпортовых измерений<br>передаточных характеристик»<br>(10580-00242) |
| Высокоточный измеритель мощности (0019)                  | «Руководство по измерению с                                                                         |
| Измеритель мощности (0029)                               | помощью измерителя мощности»<br>(10580-00240)                                                       |
| Функциональные характеристики                            | «Технические спецификации<br>прибора Spectrum Master»<br>(11410-00597)                              |
| Руководство по программированию SCPI                     | Руководство по<br>программированию прибора<br>Spectrum Master»<br>(10580-00302)                     |
| Руководство по техническому обслуживанию                 | «Руководство по техническому<br>обслуживанию прибора Spectrum<br>Master»<br>(10580-00254)           |
| Документация                                             | Диск с документацией по работе<br>с переносными приборами<br>(10920-00060)                          |
| Программное обеспечение                                  | Master Software Tools,<br>CD-ROM (шифр Anritsu 2300-498)<br>или загрузка с сайта                    |